### 应用运维管理

最佳实践

文档版本01发布日期2024-11-14

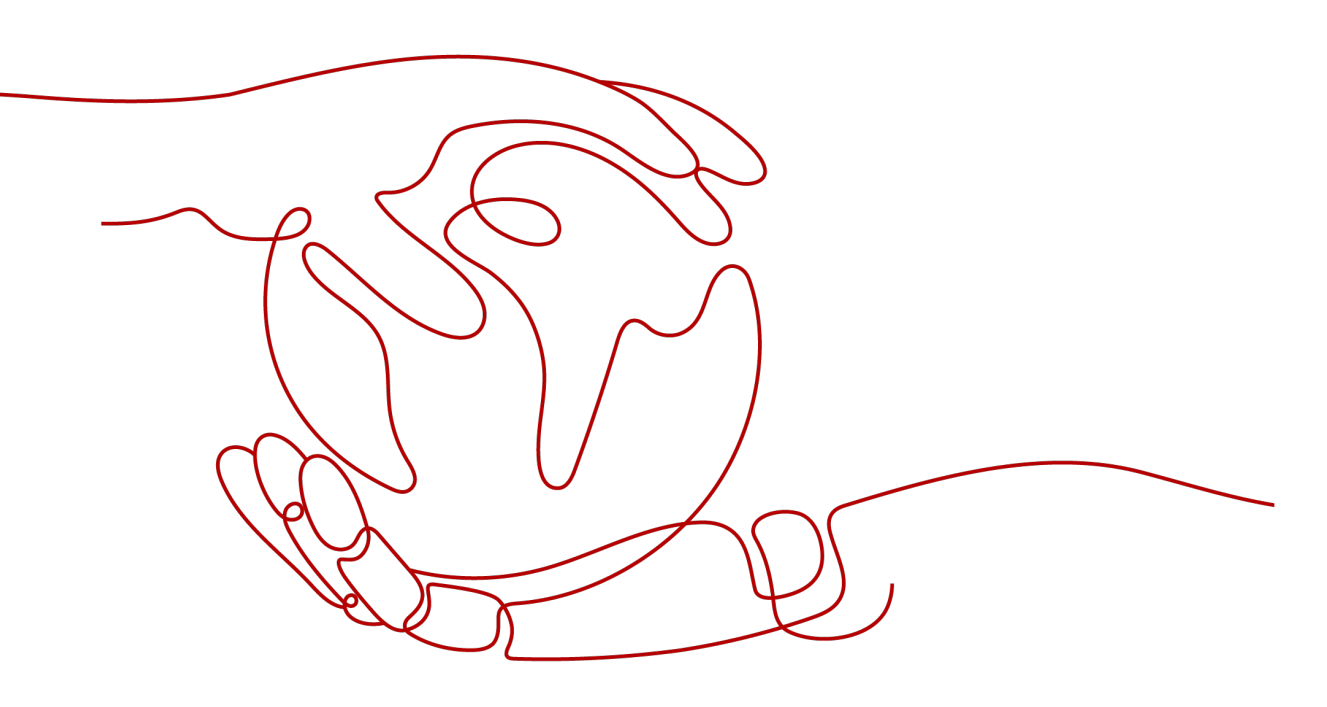

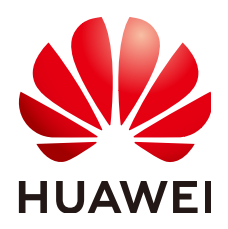

#### 版权所有 © 华为云计算技术有限公司 2024。保留一切权利。

非经本公司书面许可,任何单位和个人不得擅自摘抄、复制本文档内容的部分或全部,并不得以任何形式传播。

#### 商标声明

NUAWE和其他华为商标均为华为技术有限公司的商标。 本文档提及的其他所有商标或注册商标,由各自的所有人拥有。

#### 注意

您购买的产品、服务或特性等应受华为云计算技术有限公司商业合同和条款的约束,本文档中描述的全部或部 分产品、服务或特性可能不在您的购买或使用范围之内。除非合同另有约定,华为云计算技术有限公司对本文 档内容不做任何明示或暗示的声明或保证。

由于产品版本升级或其他原因,本文档内容会不定期进行更新。除非另有约定,本文档仅作为使用指导,本文 档中的所有陈述、信息和建议不构成任何明示或暗示的担保。

### 华为云计算技术有限公司

地址: 贵州省贵安新区黔中大道交兴功路华为云数据中心 邮编: 550029

网址: <u>https://www.huaweicloud.com/</u>

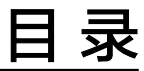

| 1 AOM 最佳实践汇总                                              | 1              |
|-----------------------------------------------------------|----------------|
| 2 建设完整指标体系,实现立体化监控                                        |                |
| 3 通过告警降噪清除告警风暴                                            | 11             |
| 4 通过多账号聚合 Prometheus 实例实现指标数据统一监控                         |                |
| 5 自定义 OS 镜像自动接入 Uniagent                                  | 24             |
| 6 CCE 容器场景自建中间件接入                                         | 27             |
| 6.1 PostgreSQL Exporter 接入                                |                |
| 6.2 MySQL Exporter 接入                                     |                |
| 6.3 Kafka Exporter 接入                                     |                |
| 6.4 Memcached Exporter 接入                                 |                |
| 6.5 MongoDB Exporter 接入                                   |                |
| 6.6 ElasticSearch Exporter 接入                             | 47             |
| 6.7 Redis Exporter 接入                                     | 51             |
| 6.8 其他 Exporter 接入                                        | 55             |
| 7 第三方云厂商/IDC/华为云其它 Region 自建 Prometheus 对接到 AOM Prom<br>例 | etheus 实<br>56 |

## AOM 最佳实践汇总

本文汇总了应用运维管理(AOM,Application Operations Management)常见应用 场景的操作实践,为每个实践提供详细的方案描述和操作指导,帮助用户轻松使用 AOM 。

#### 表 1-1 AOM 最佳实践一览表

| 最佳实践                                  | 说明                                                                                                    |
|---------------------------------------|----------------------------------------------------------------------------------------------------|
| <mark>建设完整指标体系,实现</mark><br>立体化监控     | 本文档介绍如何建设完整的指标体系和统一监控大盘,<br>实现资源和应用的全方位、立体化、可视化监控。                                                                                                    |
| 通过告警降噪清除告警风<br>暴                      | 本文档介绍如何为告警规则配置告警降噪功能,在发送<br>告警通知前按告警降噪规则对告警进行处理,处理完成<br>后再发送通知,避免产生告警风暴。                                                                                                    |
| 通过多账号聚合<br>Prometheus实例实现指<br>标数据统一监控 | 本文档介绍通过配置统一监控告警,同时监控不同账号<br>下的指标数据。                                                                                                    |
| 自定义OS镜像自动接入<br>Uniagent               | 本文档为用户介绍如何在Linux环境和Windows环境<br>下,基于应用运维服务的采集管理Uniagent进行镜像打<br>包。                                                                                                    |
| CCE容器场景自建中间件                          | PostgreSQL Exporter接入                                                                                                    |
| 接入                                    | 使用PostgreSQL过程中需要对PostgreSQL运行状态进行<br>监控,以便了解PostgreSQL服务是否运行正常,及时排<br>查PostgreSQL故障问题原因。Prometheus监控服务提<br>供了CCE容器场景下基于Exporter的方式来监控<br>PostgreSQL运行状态。本文介绍如何部署Exporter以及<br>实现PostgreSQL Exporter告警接入等操作。 |
|                                       | MySQL Exporter接入                                                                                                    |
|                                       | MySQL Exporter专门为采集MySQL数据库监控指标而<br>设计开发,通过Exporter上报核心的数据库指标,用于<br>异常报警和监控大盘展示。目前,Exporter支持5.6版本<br>或以上版本的MySQL。在MySQL低于5.6版本时,部分<br>监控指标可能无法被采集。                                                          |

| 最佳实践                                                             | 说明                                                                                                    |
|------------------------------------------------------------------|----------------------------------------------------------------------------------------------------|
|                                                                  | Kafka Exporter接入<br>使用Kafka过程中需要对Kafka运行状态进行监控,例如<br>集群状态、消息消费情况是否有积压等。Prometheus监<br>控服务提供了CCE容器场景下基于Exporter的方式来监<br>控Kafka运行状态。本文介绍如何部署Kafka Exporter以<br>及实现Kafka Exporter告警接入等操作。                        |
|                                                                  | Memcached Exporter接入<br>使用Memcached过程中需要对Memcached运行状态进<br>行监控,以便了解Memcached服务是否运行正常,排<br>查Memcached故障等。Prometheus监控服务提供了<br>CCE容器场景下基于Exporter的方式来监控Memcached<br>运行状态。本文为您介绍如何使用Prometheus监控服务<br>Memcached。 |
|                                                                  | MongoDB Exporter接入                                                                                                    |
|                                                                  | 使用MongoDB过程中需要对MongoDB运行状态进行监控,以便了解MongoDB服务是否运行正常,排查MongoDB版原因。Prometheus监控服务提供了CCE容器场景下基于Exporter的方式来监控MongoDB运行状态。本文介绍如何部署Exporter以及实现MongoDBExporter告警接入等操作。                                              |
|                                                                  | ElasticSearch Exporter接入                                                                                                    |
|                                                                  | 使用ElasticSearch过程中需要对ElasticSearch运行状态<br>进行监控,例如集群及索引状态等。Prometheus监控服<br>务提供了CCE容器场景下基于Exporter的方式来监控<br>ElasticSearch运行状态。本文介绍如何部署<br>ElasticSearch Exporter以及实现ElasticSearch Exporter<br>告警接入等操作。         |
|                                                                  | Redis Exporter接入<br>使用数据库Redis过程中需要对Redis运行状态进行监<br>控,以便了解Redis服务是否运行正常,及时排查Redis<br>故障等。Prometheus监控服务提供了CCE容器场景下基<br>于Exporter的方式来监控Redis运行状态。本文为您介绍<br>如何使用Prometheus监控Redis。                              |
|                                                                  | 其他Exporter接入                                                                                                    |
|                                                                  | Prometheus监控服务目前已经提供了常用中间件<br>exporter接入操作指导,由于AOM兼容原生<br>Prometheus,所以您也可以安装社区其他的Exporter。                                                                                                    |
| 第三方云厂商/IDC/华为<br>云其它Region自建<br>Prometheus对接到AOM<br>Prometheus实例 | 云上用户经常会遇到多云或者跨region采集自建<br>Prometheus场景,典型场景如:将自建IDC或者第三方<br>云厂商的自建Prometheus对接到AOM Prometheus实<br>例。                                                                                                    |

## 2 建设完整指标体系,实现立体化监控

本文档介绍如何建设完整的指标体系和统一监控大盘,实现资源和应用的全方位、立体化、可视化监控。

#### 实践场景

用户体验至上的互联网时代,页面的响应速度、访问时延和页面的访问成功率常常会 影响用户的体验,如果无法及时获知,就会导致流失大量用户,某商城的运维人员使 用开源的监控软件,虽然能采集很多指标,但却分散在各处,无法统一展示。

#### 解决方案

AOM能够实现云上应用的一站式立体化运维管理,在接入中心中可以接入需要监控的 业务层、应用层、中间件层、基础设施层指标,在仪表盘中实现个性化监控,以及通 过统一告警入口配置告警规则,实现业务的日常巡检,保障业务的正常运行。

AOM提供多场景、多层次、多维度指标数据的监控能力,建立了从基础设施层指标、 中间件层指标、应用层指标到业务层指标的四层指标体系,将1000+种指标数据全方 位呈现,数据丰富全面。

表 2-1 AOM 支持的四层指标体系

| 类型        | 来源                             | 指标举例                                   | 如何接入    |
|-----------|--------------------------------|----------------------------------------|---------|
| 业务层指<br>标 | 通常来源于端侧日志<br>SDK、提取的ELB日<br>志。 | 访问UV、访问PV、访问<br>延时、访问失败率、访<br>问流量情况等   | 接入业务层指标 |
|           | 通常来源于事务监控<br>或上报的自定义指<br>标。    | URL的调用次数、URL<br>的最大并发数、URL的<br>最大响应时间等 |         |
| 应用层指<br>标 | 通常来源于组件性能<br>图表或接口性能数<br>据。    | 接口调用次数、请求平<br>均时延、错误调用次<br>数、请求吞吐量等    | 接入应用层指标 |
| 中间件指<br>标 | 通常来源于原生中间<br>件或云中间件数据。         | 文件系统容量、文件系<br>统使用率等                    | 接入中间件指标 |

| 类型          | 来源                                           | 指标举例                   | 如何接入                               |
|-------------|----------------------------------------------|------------------------|------------------------------------|
| 基础设施<br>层指标 | 通常来源于容器或云<br>服务相关数据,例如<br>计算、存储、网络、<br>数据库等。 | CPU使用率、内存使用<br>率、健康状态等 | 接入基础设施层指标<br>• 接入容器指标<br>• 接入云服务指标 |

#### 前提条件

- 已将ELB日志接入LTS。
- 已为环境关联ECS资源。

#### 步骤一:建设四层指标体系

**步骤1** 接入业务层指标。

- 1. 登录AOM 2.0控制台。
- 2. 在左侧导航栏中选择"接入中心"。
- 3. 在右侧"业务层"面板单击需要接入的指标卡片。
  - 接入ELB 日志指标
    - i. 系统可自动接入,无需用户手动操作。
    - ii. 在左侧导航栏"仪表盘"页面,选择已创建的仪表盘,单击页面右上角
       的,在"日志源"页签输入对应SQL语句,即可在仪表盘中查看该

日志指标。以查看流量指标为例,输入对应SQL语句,单击"查询"。

- 接入APM事务指标
  - i. 为工作负载安装APM探针,具体操作请参见<mark>安装APM探针</mark>。
  - ii. 安装完成后,请登录安装探针的服务对应的控制台界面,执行操作触发 APM事务指标的采集。以本实践场景中的商城服务为例,可以在商城操 作界面将对应商品添加到购物车。
  - iii. 登录AOM 2.0控制台。
  - iv. 在左侧导航栏选择"指标浏览"。在右侧区域通过选择指标的方式查看 接入的APM指标。

#### 步骤2 接入应用层指标。

- 1. 为工作负载安装APM探针,具体操作如下:
  - a. 登录CCE控制台,单击集群名称进入集群。
  - b. 在左侧导航栏中选择"工作负载",选择需要上报到AOM的工作负载类型。
  - c. 单击工作负载名称,选择"性能管理配置",单击右下角"编辑",修改 "性能管理配置"相关信息。
  - d. 选择"APM 2.0探针",设置"探针版本"为"latest-x86","APM环境" 为"phoenixenv1",从"APM应用"的下拉列表中选择创建的 "phoenixapp1"应用。
  - e. 设置完成后,单击"保存"。

- 安装完成后,请登录安装探针的服务对应的控制台界面,执行操作触发应用层指 标的采集。以本实践场景中的商城服务为例,可以在商城操作界面将对应商品添 加到购物车。
- 3. 登录AOM 2.0控制台。
- 在左侧导航栏选择"指标浏览"。在右侧区域通过选择指标的方式查看接入的应用层指标。
- 步骤3 接入中间件指标。
  - 1. 将数据上传到ECS服务器。
    - a. 下载mysqld\_exporter-0.14.0.linux-amd64.tar.gz软件包,下载地址: https://prometheus.io/download/。
    - b. 以root用户登录ECS服务器,将下载的Exporter软件包上传到ECS服务器并解 压。
    - c. 登录RDS 控制台,在"实例管理"界面实例列表中单击一个RDS实例名。在 "基本信息"界面查看RDS安全组。
    - d. 检查RDS的安全组是否已开放3306端口。

#### 图 2-1 检查 RDS 端口是否开放

| aom-rds-sg |                  |                      |        |              |
|------------|------------------|----------------------|--------|--------------|
| 息 入方向非     | 观则 出方向规则 关       | 联实例                  |        |              |
|            |                  |                      |        |              |
| 安全组规则对     | 下同规格的云服务器生效情况不同, | 如果您的安全组规则未生效,请查看 安全线 | 组规则限制。 |              |
|            |                  |                      |        |              |
| 漆加规则       | 快速添加规则           | 一键放通 入方向规则:8 教我设置    |        |              |
| 通过指定属性的关键  | 字搜索              |                      |        |              |
| □ 优先级 ⑦    | 〒 策略 ⑦           | 〒 协议端口 ⑦             | 类型     | 源地址 ⑦        |
| 1          | 允许               | TCP : 3306           | IPv4   | 0.0.0.0/0 ⑦  |
| 1          | 允许               | TCP : 20-21          | IPv4   | 0.0.0.0/0 ⑦  |
| 1          | 允许               | TCP : 443            | IPv4   | 0.0.0.0/0 ⑦  |
| 1          | 允许               | TCP : 3389           | IPv4   | 0.0.0.0/0 ⑦  |
| 1          | 允许               | 全部                   | IPv4   | aom-rds-sg ⑦ |
| 1          | 允许               | TCP : 22             | IPv4   | 0.0.0/0 ⑦    |
| 1          | 允许               | ICMP:全部              | IPv4   | 0.0.0.0/0 ⑦  |
|            | 允许               | TCP : 80             | IPv4   | 0.0.0.0/0 ⑦  |

执行以下命令,进入解压文件夹,并在ECS服务器上配置mysql.cnf文件。
 cd mysqld\_exporter-0.14.0.linux-amd64
 vi mysql.cnf

例如,在mysql.cnf文件中添加如下内容:

#### [client]

user=*root(rds用户名)* 

password=\*\*\*\*(rds密码)

host=*192.168.0.198(rds公网IP)* 

port=*3306(端口)* 

f. 执行以下命令,启动mysqld\_exporter工具。 nohup ./mysqld\_exporter --config.my-cnf="mysql.cnf" --collect.global\_status -collect.global\_variables & g. 执行以下命令,确认工具是否正常启动。 curl http://127.0.0.1:9104/metrics

如果回显信息如图2-2所示,能够查看到指标则说明工具启动正常。

#### **图 2-2** 查看指标

| jects |
|-------|
|       |
|       |
|       |
|       |
|       |
|       |
|       |
|       |
|       |

- 2. 通过虚机接入方式接入中间件指标。
  - a. 登录AOM 2.0控制台。
  - b. 在"虚机接入"界面为ECS服务器安装UniAgent采集工具,具体操作请参见 **手动安装UniAgent**。
  - c. 在左侧导航栏中选择"接入中心",在右侧"Prometheus 中间件"面板单击 需要接入的指标卡片。
  - d. 在弹框中配置采集任务和安装Exporter,详细操作请参见<mark>虚机场景Exporter</mark> <mark>接入</mark>。
  - e. 完成后,单击"立即创建"。
- 接入完成后,在左侧导航栏,选择"指标浏览"。在右侧区域通过选择指标的方 式查看接入的中间件指标。
- 步骤4 接入基础设施层指标。
  - 1. 登录AOM 2.0控制台。
  - 2. 在左侧导航栏中选择"接入中心"。
  - 3. 在右侧"Prometheus 运行环境"与"Prometheus 云服务"面板单击需要接入的 指标卡片。
    - 选择容器指标卡片: 以选择"云容器引擎CCE"卡片为例,云容器引擎CCE在购买后集群后默认已 经安装ICAgent采集器。
    - 选择云服务监控指标卡片:
      - i. 在弹出的"云服务接入"对话框中选择需要监控的云服务。例如RDS或 DCS服务。
      - ii. 单击"确定"完成接入。

接入完成后,系统自动跳转至"**云服务监控**"页面,即可查看已选择的 云服务运行状态等信息。

 接入完成后,在左侧导航栏选择"指标浏览"。在右侧区域通过选择指标的方式 查看接入的基础设施层指标。

----结束

#### 步骤二: 配置统一监控大盘

步骤1 创建指标告警规则。

通过指标告警规则可对资源的指标设置阈值条件。当指标数据满足阈值条件时产生阈 值告警,当没有指标数据上报时产生数据不足事件。

按照配置方式的不同,创建指标告警规则可分为两种:按全量指标创建和按 Prometheus命令创建。下面的操作以按全量指标创建为例说明。

- 1. 登录AOM 2.0控制台。
- 2. 在左侧导航栏中选择"告警管理 > 告警规则"。
- 3. 在"指标或事件"页签单击"创建"。
- 4. 设置告警规则的规则名称等基本信息。
- 告警规则设置。规则类型选择"指标告警规则",配置方式选择"全量指标", 并在下拉列表中选择Prometheus实例。
- 6. 设置告警规则详情。

指标的详细设置由统计周期、条件、检测规则、触发条件以及告警级别组成。指标告警的检测规则,由统计方式(平均值、最小值、最大值、总计、样本个数)、判断条件(>=、<=、>、<)和阈值组成。例如,统计周期为"1分钟",检测规则设置为"平均值>1",触发条件为连续周期"3",告警级别为"紧急",表示连续三个统计周期,指标的平均值大于已设置的阈值1时,生成紧急告警。

- 7. 单击"高级设置",设置检查频率、告警恢复等信息。
- 8. 设置告警通知策略。告警通知策略有两种方式,如图2-3所示,此处选择直接告警 方式。

直接告警:满足告警条件,直接发送告警。选择直接告警方式,需要设置通知频 率和是否启用告警行动规则。

- a. 设置发送告警通知的频率,请根据需要从下拉列表中选择。
- b. 设置是否启用告警行动规则。启用告警行动规则后,系统根据关联SMN主题 与消息模板来发送告警通知。

**图 2-3** 告警通知

| 告警通知                     |      |   |
|--------------------------|------|---|
| 通知场景<br>✔ 告警触发时  ✔ 告警恢复时 |      |   |
| 告警方式                     | 告警降噪 |   |
| 通知频率                     |      |   |
| 只告警一次 行动规则               |      | • |
| aomtest                  |      | • |

E

9. 单击"立即创建",完成创建。创建完成后,单击"返回告警规则列表"可查看 已创建的告警规则。

如图2-4所示,单击规则名称前的~,可查看该告警规则的详细信息。

在展开的列表中,只要监控对象满足设置的告警条件时,在告警界面就会生成一条指标类告警,您可在左侧导航栏中选择"告警管理 > 告警列表",在告警列表 中查看该告警。只要某个主机满足已设的通知策略,系统就会以邮件、短信或企业微信等方式发送告警通知给指定人员。

#### 图 2-4 告警规则

|       | 烺                                    | 则名称与类型  |      | 规则状态 | 监控网象 | 告至条件 🔘             | 1752010200 |     | 关联Prometheus实例 | 启带状态 | 提作    |
|-------|--------------------------------------|---------|------|------|------|--------------------|------------|-----|----------------|------|-------|
| •     | 11                                   | 标告警     |      | E#   |      | 监控对象 连续3个周期 平均值大于1 |            |     | test-aom       |      | / 🗆 🛈 |
| 基本信息  | 监控                                   | 1余 告替条件 | 触发音警 |      |      |                    |            |     |                |      |       |
| 告警条件  |                                      | 告留条件    |      |      |      |                    |            | 告發援 | a ©            |      |       |
|       | 出573歳 法成功个条例 平均進大子1                  |         |      |      |      |                    |            |     |                |      |       |
| 检查频率  | 國地明第1分钟                              |         |      |      |      |                    |            |     |                |      |       |
| 告替恢复  | 当运行为象在最近1个运货周期内不满足就投条件时,已产生的吉智符目动执复。 |         |      |      |      |                    |            |     |                |      |       |
| 无数据处理 | 1 关闭                                 |         |      |      |      |                    |            |     |                |      |       |

#### 步骤2 创建仪表盘。

- 1. 新建仪表盘。
  - a. 登录AOM 2.0控制台。
  - b. 在左侧导航栏选择"仪表盘"。
  - c. 单击列表左上角的"创建仪表盘"。
  - d. 在弹出的"新建仪表盘"对话框中,设置相关参数。
     将仪表盘绑定到事先创建的应用,后续可以在"应用监控"页面可视化监控 应用的关键指标。

#### 图 2-5 新建仪表盘

| $\Delta r$ | · 7 | 111=        | te et |   |
|------------|-----|-------------|-------|---|
| ŤΠ         | も里り | IV÷         | 无亡    | 2 |
| 11.4       | モ   | <b>1</b> ~1 | ωш    |   |

|    | ★ 仪表盘名称 ⑦  | 四层指标-凤凰商城     |   |
|----|------------|---------------|---|
|    | ★ 企业项目     | default       | ~ |
|    | 分组类型       | ◯ 已有分组 ○ 新建分组 |   |
|    | 绑定到应用      | phoenixapp    | ~ |
|    | 选择仪表盘分组    | Promehteus    | ~ |
|    |            | 创建 取消         |   |
| e. | 设置完成,单击"创建 | <i>n</i> •    |   |

 $\times$ 

- 2. 为仪表盘添加可视化图表。
  - a. 在仪表盘列表中,单击已创建的仪表盘。
  - b. 进入对应仪表盘页面,单击页面右上角的 ,为该仪表盘添加图表。请根据需要,选择合适的图表。

**表 2-2** 添加图表

| 添加图表类型  | 数据来源 | 使用场景                                                 |
|---------|------|------------------------------------------------------|
| 请添加指标图表 | 指标数据 | 业务层、应用层、Prometheus 中间件<br>等指标。                       |
| 请添加日志图表 | 日志数据 | 监控业务指标或其他日志指标,如基于<br>ELB日志清洗出来的接口黄金指标(时<br>延、吞吐和错误)。 |

下面以添加"CPU使用率"的指标图表和"延迟"的日志图表为例说明。

■ 添加"CPU使用率"的指标图表。

选择"CPU使用率"指标,设置完成后,添加的指标图表如图2-6所示。

#### 图 2-6 添加指标图表

| ★ 图表标题    | CPU使用率                                                                                                    |                  |               |             |     |
|-----------|----------------------------------------------------------------------------------------------------|------------------|---------------|-------------|-----|
| 指标源目      |                                                                                                    |                  |               |             |     |
| Promether | us 实例 · Prometheus_AOM_Def ~                                                                                                    | +方式:平均值 🗸        | ) ( 0 iff305  | • #6        | o v |
|           |                                                                                                    |                  |               |             |     |
| 单位: 9     | 6                                                                                                    |                  |               |             |     |
| 50        |                                                                                                    |                  |               |             |     |
| 40        |                                                                                                    |                  |               |             |     |
| 20        |                                                                                                    |                  |               |             |     |
|           |                                                                                                    |                  |               |             |     |
| 20        |                                                                                                    |                  |               |             |     |
| 10        |                                                                                                    |                  |               |             |     |
| 0         | 853 1854 1855 1856 1857 1858 1859 1900 1901 1902 1903 1904 1905 1906 1907 1908 1909 1910 1911 1912 1913 1914 1915 1916               | 19:17 19:18 19:1 | 9 19:20 19:21 | 19:22 19:23 |     |
|           | 1622-dem                                                                                                    | *180/0 O         | R+Ø 🔿         |             |     |
|           | ####################################                                                                                                 | 5                | 6.20          | 5.06        |     |
|           | 2.集附D: 0000000-0000-0000-0000-0000-00000000  主机D: 228917b3-821e-4cbd-9ac1-ba18c55a9735  主机合称: unlagent no-0001  集附的命名空间: default  主机 | 1.8              | 2.20          | 1.68        |     |
| •         | 3.集附D:0000000-0000-0000-0000-0000-0000-0000                                                                                          | 1.4              | 1.60          | 1.45        |     |
|           | 4.無期D: 0000000-0000-0000-0000-00000000   主机D: 4af573e5-9ce7-42e7-977e-979ffbb282b8   主机名称 unlagent_elasticsearch_wudong   集群的命名空间:   | 1.6              | 2.10          | 1.62        |     |
|           | 全星指标 ② 按管罗语句添加 ○ 多描标 ○ 混合运算                                                                                                    |                  |               |             | Q   |
|           |                                                                                                    |                  |               |             |     |
| a 285     | aom_node_cpu_usage 统计周期 1分钟 ~                                                                                                    |                  |               |             |     |
| 祭伯        | <ul> <li>◎ 請选择维度名称 ✓ ● 請选择维度值 + 製塩 ◎ 請输入別名</li> </ul>                                                                                |                  |               |             |     |
| ( BE-     |                                                                                                    |                  |               |             |     |
| 4012      | 99389997                                                                                                    |                  |               |             |     |

添加"延迟"的日志图表。单击"日志源",设置日志图表的相关参数。

可直接从图表中获取SQL查询语句:

- 1) 在图表展示区右上方单击"展开图表"。
- 2) 在"可视化图表"列表中选择需要监控的日志指标。
- 3) 该指标对应的查询语句会自动填充到SQL语句设置区。

参数设置完成后,单击"添加至仪表盘"。

c. 可重复上面的操作为仪表盘添加多个可视化图表。添加完成后,单击<mark>动</mark>,保 存仪表盘。

----结束

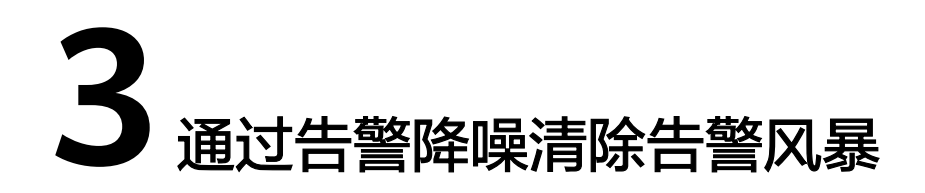

本文档介绍如何为告警规则配置告警降噪功能,在发送告警通知前按告警降噪规则对 告警进行处理,处理完成后再发送通知,避免产生告警风暴。

#### 实践场景

某电商运维人员在定位分析应用、资源及业务的实时运行状况时,发现系统上报的告 警数量过大,重复性告警过多,需要从众多告警中快速及时发现故障,全面掌握应 用。

#### 解决方案

AOM通过设置告警规则,实时监控环境中主机、组件等资源使用情况。当产品自身或 外部服务存在异常情况时,立即触发告警。并提供告警降噪功能,支持发送告警通知 前按告警降噪规则对告警进行处理,处理完成后再发送通知,帮助用户快速识别重点 问题,避免产生告警风暴。

告警降噪功能分为分组、去重、抑制、静默四部分:

- 使用分组规则,您可以从告警中筛选出满足条件的告警子集,然后按分组条件对告警子集分组,告警触发时同组告警会被汇聚在一起发送一条通知。
- 使用抑制规则,您可以抑制或阻止与某些特定告警相关的其他告警通知。例如: 当严重级别的告警产生时,可以抑制与其相关的低级别的告警。或当节点故障发 生时,抑制节点上的进程或者容器的所有其他告警。
- 使用静默规则,您可以在指定时间段屏蔽告警通知,静默规则一旦创建完成,即 刻生效。
- 去重为内置策略,服务后台会自动检验告警内容是否一致实现去重的效果,用户 无需手动创建规则。

下面以监控ELB业务层全量指标为例说明。

#### 前提条件

已创建告警行动规则。

#### 步骤一: 创建分组规则

创建一个分组规则,当产生AOM的紧急、重要告警时,触发"Monitor\_host"行动规则,且告警按照告警源合并分组。

文档版本 01 (2024-11-14)

步骤1 登录AOM 2.0控制台。

步骤2 在左侧导航栏中选择"告警管理 > 告警降噪"。

步骤3 在"分组规则"页签下单击"创建分组规则",设置规则名称、分组条件等信息。

#### 图 3-1 创建分组规则

| ★ 规则名称  | rule                   |       |                   |                          |    |      |     |
|---------|------------------------|-------|-------------------|--------------------------|----|------|-----|
| * 企业项目  | default                |       | ~                 |                          |    |      |     |
| 描述      | Ĩ                      |       |                   |                          |    |      |     |
|         |                        |       |                   |                          |    |      |     |
| 告警分组规   | 1 <b>0</b> 1           |       |                   |                          |    |      |     |
| 分组条件    | 告警级别                   | V ~   | event_severity    | 等于                       | ~  | 紧×重× | ~ Ē |
|         | 告警源                    | ~     | resource_provider | 等于                       | ~  | A ×  | Ē   |
|         | <ul> <li>添加</li> </ul> | 叩串行条件 |                   |                          |    |      |     |
|         |                        | -     |                   |                          |    |      |     |
|         | 行动规则                   | 0     | ~                 |                          |    |      |     |
|         | group63                | 10 ×  |                   | 警行动规则   查看告警行动规则         |    |      |     |
|         |                        |       |                   | <ul> <li>添加并行</li> </ul> | 条件 |      |     |
|         |                        |       |                   |                          |    |      |     |
| 告警合并规   | 则                      |       |                   |                          |    |      |     |
| * 通知合并规 | 规则 ⑦                   | 按告警源  | ~                 |                          |    |      |     |
| * 首次等待  |                        |       |                   |                          |    |      |     |
|         | 0                      | 30    | 秒 ~               | 取值范围是0s-10min            |    |      |     |

表 3-1 告警合并规则说明

\* 重复等待 ⑦

 1
 分钟 >
 取値范重是0min-15day

 連載提示:当重复告答問解为0时,不会重复通知。

| 通知合并<br>方式 | 根据指定字段对分组后的告警合并 。合并在一组的告警会被汇聚在一<br>起发送一条通知。                                              |
|------------|------------------------------------------------------------------------------------------|
|            | 合并方式包括:                                                                                  |
|            | • 按告警源: 由相同告警源触发的告警, 合并为一组发送告警通知。                                                        |
|            | <ul> <li>按告警源 + 严重度:由相同告警源触发的告警,且其严重度相同时,合并为一组发送告警通知。</li> </ul>                         |
|            | <ul> <li>按告警源 + 所有标签:由相同告警源触发的告警,且其标签相同时,合并为一组发送告警通知。</li> </ul>                         |
| 首次等待       | 首次创建告警合并集合后,等待多久发送第一次告警通知。通常设置<br>为秒级别的时间,便于告警合并后再发送,避免告警风暴。<br>取值范围:0s-10min,推荐设置为 15s。 |
| 变化等待       | 合并集合内的告警数据发生变化后,等待多久发送告警通知。通常设<br>置为分钟级别的时间。如果您需要尽快收到告警通知,也可设置为秒<br>级时间。                 |
|            | 此处的变化是指新增告警或告警状态改变。                                                                      |
|            | 取值范围:5s-30min,推荐设置为60s。                                                                  |

| 重复等待 | 合并集合内的告警数据重复后,等待多久发送告警通知。通常设置为<br>小时级别的时间。 |
|------|--------------------------------------------|
|      | 此处的重复是指无新增告警和状态变化,仅其他属性(例如标题、内<br>容等)改变。   |
|      | 取值范围:0min-15day,推荐设置为1h。                   |

----结束

#### 步骤二: 创建全量指标告警规则

通过指标告警规则可对资源的指标设置阈值条件。当指标数据满足阈值条件时产生阈 值告警,当没有指标数据上报时产生数据不足事件。

按照配置方式的不同,创建指标告警规则可分为两种:按全量指标创建和按 Prometheus命令创建。下面的操作以按全量指标创建为例说明,创建一个监控ELB业 务层全量指标的告警规则。

- 步骤1 登录AOM 2.0控制台。
- 步骤2 在左侧导航栏中选择"告警管理 > 告警规则"。
- 步骤3 在"指标或事件"页签下单击"创建"。
- 步骤4 设置告警规则的规则名称等基本信息。
- 步骤5 设置告警规则的详细信息。
  - 1. 选择"规则类型"为"指标告警规则","配置方式"为"按全量指标"。
  - 2. 设置指标、环境、检查频率等告警条件参数。

图 3-2 设置告警规则详细信息

| 多指标 混合运算                                                                                   |          |        |        |
|--------------------------------------------------------------------------------------------|----------|--------|--------|
|                                                                                            |          |        |        |
| 20                                                                                         |          |        |        |
| 0                                                                                          |          |        |        |
| 30                                                                                         |          |        |        |
| 50                                                                                         |          |        |        |
| 10                                                                                         |          |        |        |
| 20                                                                                         |          |        |        |
| 0                                                                                          |          |        |        |
| 13:01 14:01                                                                                |          |        |        |
| 指示维度                                                                                       | 当前值 💮    | 最大值 💮  | 平均值 🕒  |
| 1.metric_name: prom_id: 0   type: custom  aom_metrics_total_per_hour                       | 107      | 107.00 | 102.33 |
| <ul> <li>2.metric_name:   prom_id: 0   type: custom  aom_metrics_total_per_hour</li> </ul> | 100      | 109.00 | 102.00 |
| <ul> <li>3.metric_name:   prom_id: 0   type: custom  aom_metrics_total_per_hour</li> </ul> | 100      | 102.00 | 99.33  |
| 4.metric_name: prom_id: 0   type: custom  aom_metrics_total_per_hour                       | 105      | 105.00 | 100.00 |
| 指标 aom_metrics_total_per_hour 统计周期 1分钟 V 条件 () 请选择维度名称 V =                                 | - 请选择维度值 | + 不分組  | ©      |
|                                                                                            |          |        |        |
| 检測规则   平均値   🗸   > 1   触发条件 连续周期 3   告替级別 💿 🙆 🗸                                            |          |        |        |

3. 根据需要设置告警标签和告警标注信息,为告警匹配分组,后续可关联告警降噪 策略来发送告警通知。步骤5.2选择的是业务层指标,所以此处标签设置为 "aom\_monitor\_level:business"。

#### 图 3-3 自定义标签信息

| 告警标签 💿                     |       |
|----------------------------|-------|
| aom_monitor_level:business | + Tag |
| 告警标注 🔘                     |       |
| + Tag                      |       |

#### 🛄 说明

全量指标的标签为key:value键值对格式,key通常设置为 "aom\_monitor\_level",value 的设置说明如下:

- 全量指标为基础设施层指标: infrastructure
- 全量指标为中间件指标: middleware
- 全量指标为应用层指标: application
- 全量指标为业务层指标: business
- 步骤6 设置告警通知策略。告警通知策略有两种方式,此处选择告警降噪方式。

| 告警降噪: | 对告警信息自动匹配告警降噪分组规则后再发送告警, | 防止产生告警风 |
|-------|--------------------------|---------|
| 暴。    |                          |         |

#### 图 3-4 设置告警降噪方式

**步骤7** 单击"立即创建",完成创建。创建完成后,单击"返回告警规则列表"可查看已创建的告警规则。

如下图所示,创建了一条指标告警规则,单击规则名称前的~,可查看该告警规则的 详细信息。

#### 图 3-5 创建指标告警规则

|          | 规则名称与类型                                    | 规则状态 | 监控对象 | 告警条件 🛞             | 行动规则 | 关联Prometheus实例 | 启停状态 | 操作    |
|----------|--------------------------------------------|------|------|--------------------|------|----------------|------|-------|
| •        | 指标告答                                       | 正常   |      | 监控对象 连续3个周期 平均值大于1 |      | Prometheus_AO  |      | / O û |
| 基本信息     | 监控对象 告警条件 触发告警                             |      |      |                    |      |                |      |       |
| 告警条件     | R午 首型条件 首型条件 首型集員 -                        |      |      |                    |      |                |      |       |
|          | □注対象 法候3 个周期 平均億大于1                        |      |      |                    |      |                |      |       |
| 检查频率     | 1版中國國1分钟                                   |      |      |                    |      |                |      |       |
| 告警恢复     | 18%次发 当这拉对象在最近1个级边观期内不满足就发展件时,已产生的古智将目前内型。 |      |      |                    |      |                |      |       |
| 子参加国の人工開 | 24F1                                       |      |      |                    |      |                |      |       |

在展开的列表中,只要指标数据满足设置的告警条件时,在告警界面就会生成一条指 标类告警,您可在左侧导航栏中选择"告警管理 > 告警列表",在告警列表中查看该 告警。

只要该告警满足已设的通知策略,系统就会以邮件、短信或企业微信等方式发送告警 通知给指定人员。

----结束

# 4 通过多账号聚合 Prometheus 实例实现指标数据统一监控

本文档介绍通过配置统一监控告警,同时监控不同账号下的指标数据。

#### 实践场景

某电商平台运维人员在监控指标时,只能实时监控一个账号下的指标数据,无法同时 监控其他账号。

#### 解决方案

AOM通过Prometheus监控功能,创建多账号聚合实例,并接入账号、云服务与云服务 相关指标,支持在"指标浏览"界面同时监控多个成员账号的指标数据并为这些指标 设置告警规则。当指标存在异常情况时,立即触发告警,发送通知。

#### 前提条件

- 监控账号与被监控账号均已加入组织。监控账号需为组织管理员,非组织管理员 的组织成员需进行步骤二,授权委托管理员身份。
- 被监控账号当前支持汇聚的包括"Prometheus for 云服务"可接入的18个云服务 指标(FunctionGraph, EVS, CBR, OBS, VPC, ELB, DC, NAT, DMS, DCS, RDS, DDS, DRS, LakeFormation, MRS, GaussDB DWS, CSS, WAF)以及ICAgent采集的CCE和ECS指标。

#### 步骤一: 被监控账号接入云服务资源

下面的操作以接入<mark>接入FunctionGraph、ECS</mark>为例说明。接入CCE与接入ECS类似,但 当前CCE购买时默认自动安装ICAgent。接入其他云服务资源的操作与接入 FunctionGraph类似。

- 接入FunctionGraph云服务资源。
  - a. 登录AOM 2.0控制台。
  - b. 在左侧导航栏中选择"接入中心"。
  - c. 在"Prometheus 云服务"下单击"函数工作流 FunctionGraph"卡片,在 弹框中单击"立即接入"。
- 接入ECS资源。

a. 将鼠标移动到右上方的用户名称,并在下拉列表中选择"我的凭证"。

| 企业 | 工具 | 工单 | ۶. | Ĵ, | ? <sup>New</sup> | ⊕ 简体 |   | pi<br>ka |       | 01 |
|----|----|----|----|----|------------------|------|---|----------|-------|----|
|    |    |    |    |    |                  |      | Į | 基本信息     | 已实名认证 |    |
|    |    |    |    |    |                  |      | 5 | 安全设置     |       |    |
|    |    |    |    |    |                  |      | Ę | 我的凭证     |       |    |
|    |    |    |    |    |                  |      | ų | 充一身份认    | 、证    |    |
|    |    |    |    |    |                  |      | ţ | 刃换角色     |       | >  |
|    |    |    |    |    |                  |      | ł | 示签管理     |       |    |
|    |    |    |    |    |                  |      | ł | 操作日志     |       |    |
|    |    |    |    |    |                  |      |   | <u>i</u> | 國出登录  |    |

- b. 在"我的凭证"页面中选择"访问密钥"页签。
- c. 在列表上方单击"新增访问密钥",输入验证码或密码。

#### 图 4-2 新增访问密钥

**图 4-1** 我的凭证

| 我的凭证  | 访问密钥⑦               |                     |
|-------|---------------------|---------------------|
| API凭证 |                     |                     |
| 访问密钥  | ① 如果访问密钥泄露,会带来数据泄露, | 风险,且每个访问密钥仅能下载一次,为  |
|       | 着您的访问密钥已丢失,您可创建新    | 的访问密钥并停用原有的访问密钥。  🕝 |
|       | 新增访问密钥 您还可以添加0个访问   | 〕密钥。                |
|       | 访问密钥ID 令            | 描述 令                |
|       |                     | -                   |
|       |                     |                     |
|       |                     |                     |

- d. 单击"确定",生成并下载AK/SK。
   创建访问密钥成功后,您可以在访问密钥列表中查看访问密钥ID(AK),在
   下载的.csv文件中查看秘密访问密钥(SK)。
- e. 返回AOM 2.0控制台页面,在左侧导航栏中选择"采集管理",进入"采集 管理"界面。
- f. 在左侧导航栏中,选择"UniAgent管理 > 虚机接入"。
- g. 在虚机接入中,选择待安装ICAgent的主机,单击"插件批量操作"。

#### 图 4-3 安装 ICAgent

| UniAgent批量操作 ▼ 插件批量操作 | Q 默认按照主机名称搜索 |              |
|-----------------------|--------------|--------------|
| ✓ 主机名称及IP地址           | 接入方式 🍞       | UniAgent状态 🍞 |
| ecs-496a-0002         | 直连接入         | ● 异常         |
| ecs-496a-0001         | 直连接入         | ● 异常         |
| <b>✓</b> Its          | 直连接入         | ○ 异常         |

- h. 在弹出的对话框中,操作类型选择"安装",选择插件为"ICAgent",插件 版本选择"5.12.163",在"ak"、"sk"中输入**d**获取的AK/SK。
- i. 设置完成后,单击"确认",安装lCAgent。

#### 步骤二:开启 AOM 可信服务并设置委托管理员(若进行监控的账号为组织管理员, 可跳过此步骤 )

- 步骤1 使用组织中的管理员账号登录组织Organizations控制台。
- 步骤2 在左侧导航栏选择"可信服务"。
- **步骤3** 在可信服务列表中,单击"应用运维管理服务(AOM)"操作列的"启用",开启 AOM可信服务。
- **步骤4** 单击"应用运维管理服务(AOM)"操作列的"设置委托管理员",选择需要设置为 委托管理员的账号,单击"确定"。如<mark>图</mark>4-4所示,将paas\_aom设置为委托管理员。

#### 图 4-4 设置委托管理员

#### 设置委托管理员

| 可信服务 应用运维管理服务 | 통 (AOM) |                               |
|---------------|---------|-------------------------------|
| 选择委托管理员       |         |                               |
|               |         | 请输入账号名称 Q                     |
| 世             | ID      | 加入时间                          |
| paas_apm      | 1d26c   | 2024/01/15 16:23:35 GMT+08:00 |
| paas_cts_     | 23065   | 2024/06/03 11:18:57 GMT+08:00 |
| paas_aom_     | 78ac2   | 2024/03/27 14:18:37 GMT+08:00 |
| paas_cts_     | f223ca  | 2024/04/03 11:19:57 GMT+08:00 |
| paas_lts_     | f9b56c  | 2024/06/17 16:23:02 GMT+08:00 |
|               |         |                               |

取消

确定

Х

#### 步骤三: 配置多账号聚合实例

- 步骤1 使用组织中身份为管理员或委托管理员的监控账号登录AOM 2.0 控制台。
- **步骤2** 在左侧菜单栏中选择"Prometheus监控 > 实例列表",单击"创建Prometheus实例"。
- 步骤3 填写实例名称,选择实例类型为 "Prometheus for 多账号聚合实例"。
- **步骤4** 单击"确定"完成创建。如图4-5所示,创建了一个名为"test-aom"的多账号聚合实例。

图 4-5 Prometheus 实例列表

| Prometheus 实例 | 实例类型                          | 企业项目    |
|---------------|-------------------------------|---------|
| test-aom      | 💷 Prometheus for 多账号聚合实例      | default |
|               | D Prometheus for CCE          | default |
|               | 📴 Prometheus for 多账号聚合实例      | default |
|               |                               | default |
|               | O Prometheus for Remote Write | default |
|               | D Prometheus for CCE          | default |

**步骤5** 在"Prometheus实例"列表中单击创建的多账号聚合实例的名称,进入多账号聚合实例的"账号接入"页面,选择需要接入的账号,云服务及云服务指标。

例如,成员账号接入"paas\_apm、paas\_aom"。云服务选择接入"函数工作流 FunctionGraph、分布式缓存 DCS、弹性云服务器 ECS"。在云服务列表中选择云服 务后,单击"新增指标",可以在新增指标弹框里勾选任意需要接入的指标。

#### **图 4-6** 账号接入

| ← test-aom |                                    |          |                                           |       |    |    |
|------------|------------------------------------|----------|-------------------------------------------|-------|----|----|
| 账号接入       | 成员账号 2 组织管理                        |          |                                           |       |    |    |
| N. MA      | paas_apm_                          | paz      | s_aom©                                    |       |    | ~  |
|            | 云服务 3                              |          |                                           |       |    |    |
|            | 截数工作流 FunctionGraph ③<br>请选择很入的云服员 | 分布式摄     | 伊DCS ③ 弾性芸服研發 ECS ③                       |       |    |    |
|            | NE RON                             |          |                                           |       |    |    |
|            | 数据存储                               | Promethe | us For聚合实例后,子张号保留数据。                      |       |    |    |
|            | Q 请输入指标名称                          |          |                                           |       |    |    |
|            |                                    | 8        | + 新端粉液                                    |       |    |    |
|            | ◎ 分布式維存 DCS                        | 95       | 和秋天                                       | 指标名称  | 柳纹 | 操作 |
|            | ◎ 弹性云服务器 ECS                       | 36       | huaweicloud_sys_functiongraph_count       | 调用次数  | 次  | Θ  |
|            |                                    |          | huaweicloud_sys_functiongraph_failcount   | 错误次数  | 次  | Θ  |
|            |                                    |          | huaweicloud_sys_functiongraph_rejectcount | 被拒绝次数 | 次  | Θ  |

接入后,等待2-3min在指标浏览处即可查看接入的指标数据。

----结束

#### 步骤四: 监控账号配置统一监控告警

步骤1 验证多账号聚合实例的指标是否接入。

1. 在左侧导航栏选择"指标浏览",在"Prometheus实例"下拉列表中选择<mark>步骤三</mark> 配置的多账号聚合实例"test-aom"。

- 2. 单击"全量指标",选择一个指标并复制指标名称。
- 3. 单击"按普罗语句添加",输入普罗表达式: sum(指标名称) by (aom\_source\_account\_name),即可查看指标是否接入。

| memeus sem                        | i test-aom                                             | ~                        |                                                |                                                               |                                        |                                | ( O 153                        | 0分钟 • )                                 | R |
|-----------------------------------|--------------------------------------------------------|--------------------------|------------------------------------------------|---------------------------------------------------------------|----------------------------------------|--------------------------------|--------------------------------|-----------------------------------------|---|
|                                   |                                                        |                          |                                                |                                                               |                                        |                                |                                |                                         |   |
|                                   |                                                        |                          |                                                |                                                               |                                        |                                |                                |                                         |   |
|                                   |                                                        |                          |                                                |                                                               |                                        |                                |                                |                                         |   |
| 150                               |                                                        |                          |                                                |                                                               |                                        |                                |                                |                                         |   |
| 120                               |                                                        |                          |                                                |                                                               |                                        |                                |                                |                                         |   |
|                                   |                                                        |                          |                                                |                                                               |                                        |                                |                                |                                         |   |
|                                   |                                                        |                          |                                                |                                                               |                                        |                                |                                |                                         |   |
| 90                                |                                                        |                          |                                                |                                                               |                                        |                                |                                |                                         |   |
| 90                                |                                                        |                          |                                                |                                                               |                                        |                                |                                |                                         |   |
| 90                                |                                                        |                          |                                                |                                                               |                                        |                                |                                |                                         |   |
| 90                                |                                                        |                          |                                                |                                                               |                                        |                                |                                |                                         |   |
| 90<br>60<br>30                    |                                                        |                          |                                                |                                                               |                                        |                                |                                |                                         |   |
| 90<br>60<br>30                    |                                                        |                          |                                                |                                                               |                                        |                                |                                | _                                       |   |
| 90<br>60<br>30<br>0               | 09:09                                                  | 09:10                    | 09:11                                          | 09:12                                                         | 09:13                                  | 09:14                          |                                | 09:15                                   |   |
| 90<br>60<br>30<br>0<br>指标成        | 09:09<br>雌度                                            | 09:10                    | 09:11                                          | 09:12                                                         | 09:13                                  | 09:14<br>当新信 ③                 | 最大值 🕃                          |                                         |   |
| 90<br>60<br>30<br>0 <u></u>       | 09:09<br>雄魔<br>pom_source_account_                     | 09:10<br>name: paas_aom_ | 0%:11<br>[sum(aom_node_cpu                     | 09:12<br>usage) by (aom_source_a                              | 09:13<br>ccount_name)                  | 09:14<br>当新语 ③<br>6.7          | <b>最大值</b> ③<br>7.20           | 09:15<br><b>平均值 ③</b><br>6.94           |   |
| 90<br>60<br>0<br>1.aou<br>• 2.aou | 09:09<br>糖度<br>jm_source_account<br>jm_source_account_ | 09:10<br>name: paas_aom  | 0%11<br>[sum(aom_node_cpu<br>[sum(aom_node_cpu | 09:12<br>Lusage) by (aom_source_a<br>Lusage) by (aom_source_a | 09:13<br>ccount_name)<br>cccount_name) | 09:14<br>当新值 ③<br>6.7<br>121.5 | <b>最大值 ③</b><br>7.20<br>128.50 | 09:15<br><b>平均值 ③</b><br>6.94<br>120.01 |   |

**步骤2** 单击"全量指标",选择需要监控的指标,即可查看该账号下的指标。如<mark>图4-8</mark>所示, 选择指标"aom\_node\_cpu\_usage",即可在图表中实时监控"paas\_apm"与 "paas\_aom"账号下该指标的指标值与趋势。

| 指标源   | 日志源                                                                                                  |             |                          |                              |              |       |                          |                          |       |
|-------|----------------------------------------------------------------------------------------------------|-------------|--------------------------|------------------------------|--------------|-------|--------------------------|--------------------------|-------|
| Prome | etheus 实例 : test-aom v                                                                               |             |                          |                              | 统计方          | 武:平均值 | • ) ( <sup>©</sup> ifi30 | 分钟 • )                   | 0 v   |
|       |                                                                                                    |             |                          |                              |              |       |                          |                          |       |
| #     | 創位: 96                                                                                               |             |                          |                              |              |       |                          |                          |       |
| 60    | 0                                                                                                    |             |                          |                              |              |       |                          |                          |       |
| 50    | 0                                                                                                    |             |                          |                              |              |       |                          |                          |       |
| 40    | 0                                                                                                    |             |                          |                              |              |       |                          |                          |       |
| 30    | 0                                                                                                    |             |                          |                              |              |       |                          |                          |       |
| 20    | 0                                                                                                    |             |                          |                              |              |       |                          |                          |       |
| 10    | 0                                                                                                    |             |                          |                              |              |       |                          |                          |       |
| 0     | 0 00:00 00:10                                                                                        | 00-11 00-12 | 00-12                    | 00.14 00.1                   | 5 00.16      |       | 10.17                    | 00-19                    |       |
|       | 05.05                                                                                                | 05.12       | 05.15                    | 05.14 05.1                   | 05.10        |       | /5.17                    | 05.10                    |       |
|       | 指标维度                                                                                                 |             |                          |                              | #### 00000   | 当前值 🕤 | 最大值 🕤                    | 平均值 💮                    |       |
|       | <ul> <li>1.aom_source_account_name: paas_aor</li> <li>2.aom_source_account_name: page_aor</li> </ul> | n jaom_sour | ce_project_id: a0a120069 | ab44911850/cf26c3e86a0a      | 集件ID: 00000  | 2.4   | 2.80                     | 2.55                     |       |
|       | <ul> <li>2.aom_source_account_name: paas_aor</li> <li>3.aom_source_account_name: paas_aor</li> </ul> | n laom_sour | ce_project_id: a0a12b069 | ab4491185d7cf26c3e86ada      | 集群ID: ebe12  | 3.8   | 3.80                     | 3.73                     |       |
|       | <ul> <li>4.aom_source_account_name: paas_apr</li> </ul>                                              | nlaom_sour  | ce_project_id: 2a473356c | ca5487f8373be891bffc1cf   \$ | 調料ID: 000000 | 4.4   | 5.10                     | 4.48                     |       |
|       | 全量指标 💡 按普罗                                                                                           | 吾句添加 〇 多排   | 旨标 🔵 混合运算                |                              |              |       |                          |                          | ĢД    |
| а     | 指标 aom_node_cpu_usage                                                                                | 统           | 計周期 1分钟 ~                |                              |              |       |                          | ⊚ </th <th>&gt; 田 前</th> | > 田 前 |
|       | <b>条件 ②</b> 请选择维度名称 ~ = ii                                                                           | 影选择维度值 +    | 别名 💿 请输入别名               |                              | 不分组          |       |                          |                          |       |
| (     | 新増指标                                                                                                 |             |                          |                              |              |       |                          |                          |       |

**图 4-8** 查看指标

图 4-7 杳看指标

步骤3 单击指标列表右上角的 💭 ,为选择的指标新增告警规则。

- 1. 设置告警规则的规则名称等基本信息。
- 2. 设置告警规则的详细信息。
  - a. 告警规则设置中的规则类型、配置方式、Prometheus 实例默认选择为指标浏览处的配置。
  - b. 设置告警规则详情。监控的指标自动选择为指标浏览处选择的指标。

指标的详细设置由统计周期、条件、检测规则、触发条件以及告警级别组成。指标告警的检测规则,由统计方式(平均值、最小值、最大值、总计、 样本个数)、判断条件(>=、<=、>、<)和阈值组成。例如,统计周期为 "1分钟",检测规则设置为"平均值>1",触发条件为连续周期"3",告 警级别为"紧急",表示连续三个统计周期,指标的平均值大于已设置的阈 值1时,生成紧急告警。

#### 图 4-9 设置告警规则

| 多指标                                                                                                    | 混合运算                                            |                                                                                                    |                                                                                                    |                                                                                                    |                                                                                 |                                                                          |                                                       |                                             |                                                     |                                                                                         |                                                                                                    |
|----------------------------------------------------------------------------------------------------|-------------------------------------------------|----------------------------------------------------------------------------------------------------|----------------------------------------------------------------------------------------------------|----------------------------------------------------------------------------------------------------|---------------------------------------------------------------------------------|--------------------------------------------------------------------------|-------------------------------------------------------|---------------------------------------------|-----------------------------------------------------|-----------------------------------------------------------------------------------------|----------------------------------------------------------------------------------------------------|
| 7: 96                                                                                                    |                                                 |                                                                                                    |                                                                                                    |                                                                                                    |                                                                                 |                                                                          |                                                       |                                             |                                                     |                                                                                         |                                                                                                    |
|                                                                                                    |                                                 |                                                                                                    |                                                                                                    |                                                                                                    |                                                                                 |                                                                          |                                                       |                                             |                                                     |                                                                                         |                                                                                                    |
|                                                                                                    |                                                 |                                                                                                    |                                                                                                    |                                                                                                    |                                                                                 |                                                                          |                                                       |                                             |                                                     |                                                                                         |                                                                                                    |
|                                                                                                    |                                                 |                                                                                                    |                                                                                                    |                                                                                                    |                                                                                 |                                                                          |                                                       |                                             |                                                     |                                                                                         |                                                                                                    |
|                                                                                                    |                                                 |                                                                                                    |                                                                                                    |                                                                                                    |                                                                                 |                                                                          |                                                       |                                             |                                                     |                                                                                         |                                                                                                    |
|                                                                                                    |                                                 |                                                                                                    |                                                                                                    |                                                                                                    |                                                                                 |                                                                          |                                                       |                                             |                                                     |                                                                                         |                                                                                                    |
|                                                                                                    |                                                 |                                                                                                    |                                                                                                    |                                                                                                    |                                                                                 |                                                                          |                                                       |                                             |                                                     |                                                                                         |                                                                                                    |
|                                                                                                    |                                                 |                                                                                                    |                                                                                                    |                                                                                                    |                                                                                 |                                                                          |                                                       |                                             |                                                     |                                                                                         |                                                                                                    |
|                                                                                                    |                                                 |                                                                                                    |                                                                                                    |                                                                                                    |                                                                                 |                                                                          |                                                       |                                             |                                                     |                                                                                         |                                                                                                    |
| 09:09 09:10 09:11 09:12 09:13 0                                                                                                    | 19:14 09:15 09:16                               | 09:17 09:18 09:                                                                                                    | 19 09:20 09:21                                                                                                    | 09:22 09:23 09:24                                                                                                    | 09:25 09:2                                                                      | 6 09:27                                                                  | 09:28 09:29                                           | 9 09:30                                     | 09:31                                               | 09:32 09                                                                                | :33 09:34                                                                                                    |
| 09:09 09:10 09:11 09:12 09:13 0<br>描标维成                                                                                                    | 19:14 09:15 09:16                               | 09:17 09:18 09:                                                                                                    | 19 09:20 09:21                                                                                                    | 09:22 09:23 09:24                                                                                                    | 09:25 09:2                                                                      | 6 09:27                                                                  | 09:28 09:2!                                           | 9 09:30                                     | 09:31<br>最大信                                        | 09:32 09                                                                                | 1:33 09:34                                                                                                    |
| 09:09 09:10 09:11 09:12 09:13 0<br><b>瑞振地放</b><br>1.aom_source_account_name: paas_                                                                                                    | 19:14 09:15 09:16                               | 09:17 09:18 09:<br>aom_source_projec                                                                                   | 19 09:20 09:21<br>t_id: a0a12b069ab4                                                                                                    | 09:22 09:23 09:24<br>491185d7cf26c3e86ad                                                                                              | 09:25 09:2<br> a   集群ID: 00                                                     | 6 09:27<br>000000-000                                                    | 09:28 09:2<br>10 2                                    | 9 09:30<br>966 🕒                            | 09:31<br>最大值<br>2.90                                | 09:32 09                                                                                | <ul> <li>33 09:34</li> <li>平均值 〇</li> <li>2.52</li> </ul>                                                            |
| 09:09 09:10 09:11 09:12 09:13 0<br><b>瑞振推惑</b><br>▶ 1.aom_source_account_name: paas_<br>▶ 2.aom_source_account_name: paas_                                                                                                    | aom                                             | 09:17 09:18 09:<br>aom_source_projec<br>aom_source_projec                                                              | 19 09:20 09:21<br>t_id: a0a12b069ab4<br>t_id: a0a12b069ab4                                                                                | 09:22 09:23 09:24<br>491185d7cf26c3e86ad<br>491185d7cf26c3e86ad                                                                       | 09:25 09:2<br>a   集群ID: 00<br>a   集群ID: 00                                      | 5 09:27<br>000000-000<br>000000-000                                      | 09:28 09:29<br>10 2<br>10 0                           | 9 09:30<br>9 <b>66 ()</b><br>.8             | 09:31<br>最大值<br>2.90<br>1.10                        | 09:32 09<br><b>1 ()</b><br>)                                                            | <ul> <li>33 09:34</li> <li>平均值 〇</li> <li>2.52</li> <li>0.67</li> </ul>                                              |
| 09:09 09:10 09:11 09:12 09:13 0<br>Histax<br>2 aom_source_account_name: paas_<br>2 aom_source_account_name: paas_<br>3 aom_source_account_name: paas_                                                                                                    | 19:14 09:15 09:16<br>aom<br>aom                 | 09:17 09:18 09:<br>aom_source_projec<br>aom_source_projec<br>aom_source_projec                                         | 19 09:20 09:21<br>t_id: a0a12b069ab4<br>t_id: a0a12b069ab4<br>t_id: a0a12b069ab4                                                          | 09:22 09:23 09:24<br>491185d7cf26c3e86ad<br>491185d7cf26c3e86ad<br>491185d7cf26c3e86ad                                                | 09:25 09:2<br>a   集群ID: 00<br>a   集群ID: 00<br>a   集群ID: eb                      | 6 09:27<br>000000-000<br>000000-000<br>e12389-174                        | 09:28 09:24<br>10 2<br>10 0<br>13 3                   | 9 09:30<br>96 <b>6 ()</b><br>.8<br>.7<br>.7 | 09:31<br>最大值<br>2.90<br>1.10<br>3.80                | 09:32 09                                                                                | <ul> <li>33 09:34</li> <li>平均值 ③</li> <li>2.52</li> <li>0.67</li> <li>3.73</li> </ul>                                |
| 09:09         09:10         09:11         09:12         09:13         0 <b>Histax</b> -         1.aom_source_account_name: paas_         -         2.aom_source_account_name: paas_         -         3.aom_source_account_name: paas_         -         4.aom_source_account_name: paas_         -         -         -         -         -         -         -         -         -         -         -         -         -         -         -         -         -         -         -         -         -         -         -         -         -         -         -         -         -         -         -         -         -         -         -         -         -         -         -         -         -         -         -         -         -         -         -         -         -         -         -         -         -         -         -         -         -         -         -         -         -         -         -         -         -         -         -         -         -         -         -         -         -         -         -         -         -         -         -         -         -         -         -                                                                                                    | 9:14 09:15 09:16<br>aom<br>aom<br>apm           | 09:17 09:18 09:<br>aom_source_projec<br>aom_source_projec<br>aom_source_projec<br>aom_source_projec                    | 19 09:20 09:21<br>t_id: a0a12b069ab4<br>t_id: a0a12b069ab4<br>t_id: a0a12b069ab4<br>t_id: 2a473356cca5                                    | 09:22 09:23 09:24<br>491185d7cf26c3e86ad<br>491185d7cf26c3e86ad<br>491185d7cf26c3e86ad<br>491185d7cf26c3e86ad<br>487f8373be891bffc1cf | 09:25 09:2<br>a   集群ID: 00<br>a   集群ID: 00<br>a   集群ID: eb<br>  集群ID: 0000      | 5 09:27<br>000000-000<br>000000-000<br>e12389-174<br>0000-0000-          | 09:28 09:24<br>■<br>0 2<br>0 0<br>3 3<br>0 5          | 9 09:30<br>966 (*)<br>.8<br>.7<br>.7<br>.1  | 09:31<br>最大值<br>2.90<br>1.10<br>3.80<br>5.20        | 09:32 09                                                                                | <ul> <li>33 09:34</li> <li>平均值 ③</li> <li>2.52</li> <li>0.67</li> <li>3.73</li> <li>4.52</li> </ul>                  |
| 0x00         0x11         0x12         0x13         0x13         0x13         0x14         0x13         0x14         0x13         0x14         0x13         0x14         0x13         0x14         0x13         0x14         0x13         0x14         0x13         0x14         0x13         0x14         0x13         0x14         0x13         0x14         0x14         0x13         0x14         0x14 <th< td=""><td>9:14 09:15 09:16<br/>aom<br/>aom<br/>apm</td><td>09:17 09:18 09:<br/>aom_source_projec<br/>aom_source_projec<br/>aom_source_projec<br/>aom_source_projec</td><td>19 09:20 09:21<br/>t_id: a0a12b069ab4<br/>t_id: a0a12b069ab4<br/>t_id: a0a12b069ab4<br/>t_id: a0a12b069ab4<br/>t_id: 2a473356cca5<br/>159t# ~ #</td><td>09-22 09-23 09-24<br/>491185d7cf26c3e86ad<br/>491185d7cf26c3e86ad<br/>491185d7cf26c3e86ad<br/>487f8373be891bffc1cf<br/>kt () 请选择维度名</td><td>09:25 09:2<br/>(a   集群ID: 00<br/>(a   集群ID: 00<br/>(a   集群ID: eb<br/>  集群ID: 000C</td><td>6 09:27<br/>000000-000<br/>000000-000<br/>e12389-174<br/>10000-0000-<br/>= 请送</td><td>09:28 09:21<br/>第<br/>0 2<br/>0 0<br/>3 3<br/>0 5<br/>評维度值</td><td>9 09:30<br/>966 (*)<br/>.8<br/>.7<br/>.7<br/>.7</td><td>09:31<br/>最大値<br/>2.90<br/>1.10<br/>3.80<br/>5.20<br/>+ 不</td><td>09:32 09<br/>1 ①<br/>1<br/>1<br/>1<br/>1<br/>1<br/>1<br/>1<br/>1<br/>1<br/>1<br/>1<br/>1<br/>1</td><td><ul> <li>33 09:34</li> <li>平均值 ③</li> <li>2.52</li> <li>0.67</li> <li>3.73</li> <li>4.52</li> <li>③ 〈&gt;</li> </ul></td></th<> | 9:14 09:15 09:16<br>aom<br>aom<br>apm           | 09:17 09:18 09:<br>aom_source_projec<br>aom_source_projec<br>aom_source_projec<br>aom_source_projec                    | 19 09:20 09:21<br>t_id: a0a12b069ab4<br>t_id: a0a12b069ab4<br>t_id: a0a12b069ab4<br>t_id: a0a12b069ab4<br>t_id: 2a473356cca5<br>159t# ~ # | 09-22 09-23 09-24<br>491185d7cf26c3e86ad<br>491185d7cf26c3e86ad<br>491185d7cf26c3e86ad<br>487f8373be891bffc1cf<br>kt () 请选择维度名        | 09:25 09:2<br>(a   集群ID: 00<br>(a   集群ID: 00<br>(a   集群ID: eb<br>  集群ID: 000C   | 6 09:27<br>000000-000<br>000000-000<br>e12389-174<br>10000-0000-<br>= 请送 | 09:28 09:21<br>第<br>0 2<br>0 0<br>3 3<br>0 5<br>評维度值  | 9 09:30<br>966 (*)<br>.8<br>.7<br>.7<br>.7  | 09:31<br>最大値<br>2.90<br>1.10<br>3.80<br>5.20<br>+ 不 | 09:32 09<br>1 ①<br>1<br>1<br>1<br>1<br>1<br>1<br>1<br>1<br>1<br>1<br>1<br>1<br>1        | <ul> <li>33 09:34</li> <li>平均值 ③</li> <li>2.52</li> <li>0.67</li> <li>3.73</li> <li>4.52</li> <li>③ 〈&gt;</li> </ul> |
| 0x30 0x10 0x11 0x12 0x13 (     1 0x12 0x13 (     1 0x12 0x13 (     1 0x12 0x13 (     1 0x12 0x13 (     1 0x12 0x13 (     1 0x12 0x13 (     1 0x13 (     1                                                                                                    | 9:14 09:15 09:16<br>aom<br>aom<br>apm<br>% 触发条件 | 09:17 09:18 09:<br>aom_source_projec<br>aom_source_projec<br>aom_source_projec<br>aom_source_projec<br>统计用期<br>注绘模模制 3 | 19 09:20 09:21<br>t_id: a0a12b069ab4<br>t_id: a0a12b069ab4<br>t_id: a0a12b069ab4<br>t_id: 2a473356cca5<br>1分钟 	 第<br>管管规则 ② ②             | 09-22 09-23 09-24<br>491185d7cf26c3e86ad<br>491185d7cf26c3e86ad<br>491185d7cf26c3e86ad<br>487f8373be891bffc1cf<br>時代 ()<br>時間法律機定名    | 09:25 09:2<br>a   集群ID: 00<br>a   集群ID: 00<br>a   集群ID: eb<br>  集群ID: 0000<br>称 | 6 09:27<br>000000-000<br>000000-000<br>e12389-174<br>0000-0000-<br>= 調約3 | 09:28 09:24<br>当前<br>0 2<br>0 0<br>3 3<br>0 5<br>浮ఢ度值 | 9 09:30<br>前值 ③<br>8<br>7<br>7<br>1         | 09:31<br>最大值<br>2.90<br>1.10<br>3.80<br>5.20<br>+ 不 | 09:32 09<br><b>i</b> 〇<br>)<br>)<br>)<br>)<br>)<br>)<br>)<br>)<br>)<br>)<br>)<br>)<br>) | <ul> <li>33 09:34</li> <li>平均值 ②</li> <li>2.52</li> <li>0.67</li> <li>3.73</li> <li>4.52</li> <li>③ </li> </ul>      |

- c. 单击"高级设置",设置检查频率、告警恢复等信息。
- d. 设置告警通知策略。告警通知策略有两种方式,如<mark>图</mark>4-10所示,此处选择直 接告警方式。

直接告警:满足告警条件,直接发送告警。选择直接告警方式,需要设置通知频率和是否启用告警行动规则。

- i. 设置发送告警通知的频率,请根据需要从下拉列表中选择。
- ii. 设置是否启用告警行动规则。启用告警行动规则后,系统根据关联SMN 主题与消息模板来发送告警通知。

**图 4-10** 告警通知

| 告警通知            |   |   |   |
|-----------------|---|---|---|
| 通知场景            |   |   |   |
| ✔ 告警触发时 🛛 告警恢复时 |   |   |   |
| 告警方式            |   |   |   |
| 直接告警告告警告警告警路    |   |   |   |
| 通知频率            |   |   |   |
| 只告警一次           | • |   |   |
| 行动规则            |   |   |   |
| aomtest         | • | G | Ē |

e. 单击"立即创建",完成创建。创建完成后,单击"返回告警规则列表"可 查看已创建的告警规则。

如图4-11所示,单击规则名称前的,可查看该告警规则的详细信息。 在展开的列表中,只要监控对象满足设置的告警条件时,在告警界面就会生 成一条指标类告警,您可在左侧导航栏中选择"告警管理 > 告警列表",在 告警列表中查看该告警。只要某个主机满足已设的通知策略,系统就会以邮 件、短信或企业微信等方式发送告警通知给指定人员。

#### 图 4-11 告警规则

|       | 规则名称与类型            | 规则状态        | 监控对象      | 告留条件 💿             | 17-ide/0000 |     | 关联Prometheus实例 | 启带状态 | 操作    |
|-------|--------------------|-------------|-----------|--------------------|-------------|-----|----------------|------|-------|
| •     | 捕标告警               | 正常          | **        | 监控对象 连续3个周期 平均值大于1 |             |     | test-aom       |      | / D 🛈 |
| 基本信息  | 监控对象 告警条件 触发音等     |             |           |                    |             |     |                |      |       |
| 告警条件  | 告智条件               |             |           |                    |             | 告發援 | 501 💿          |      |       |
|       | 监控对象 连续3个周期 平均值大于1 |             |           |                    |             | 0   |                |      |       |
| 检查频率  | 固定间隔1分钟            |             |           |                    |             |     |                |      |       |
| 告誓恢复  | 当监控对象在最近1个监控周期内不满  | 己触发条件时,已产生的 | 的告留将目动恢复。 |                    |             |     |                |      |       |
| 无数据处理 | 关闭                 |             |           |                    |             |     |                |      |       |

步骤4 单击指标列表右上角的<sup>口</sup>,将图表添加至仪表盘。

在下拉列表中选择仪表盘并输入图表名称。如果现有列表中的仪表盘无法满足需要,可单击"创建新的仪表盘",新建仪表盘的操作详见创建仪表盘。

**图 4-12** 添加到仪表盘

| 添加到仪表盘 |                 | $\times$ |
|--------|-----------------|----------|
| *选择仪表盘 | aom ~ C 创建新的仪表盘 |          |
| * 图表名称 | CPU             | ]        |
|        | 确认取消            |          |

2. 单击"确定",自动跳转至仪表盘界面查看创建的图表。如<mark>图4-13</mark>所示,在仪表 盘"aom"下创建了"CPU使用率"的图表,可以实时监控"paas\_apm"与 "paas\_aom"账号下"CPU使用率"的指标值与趋势。

#### 图 4-13 查看图表

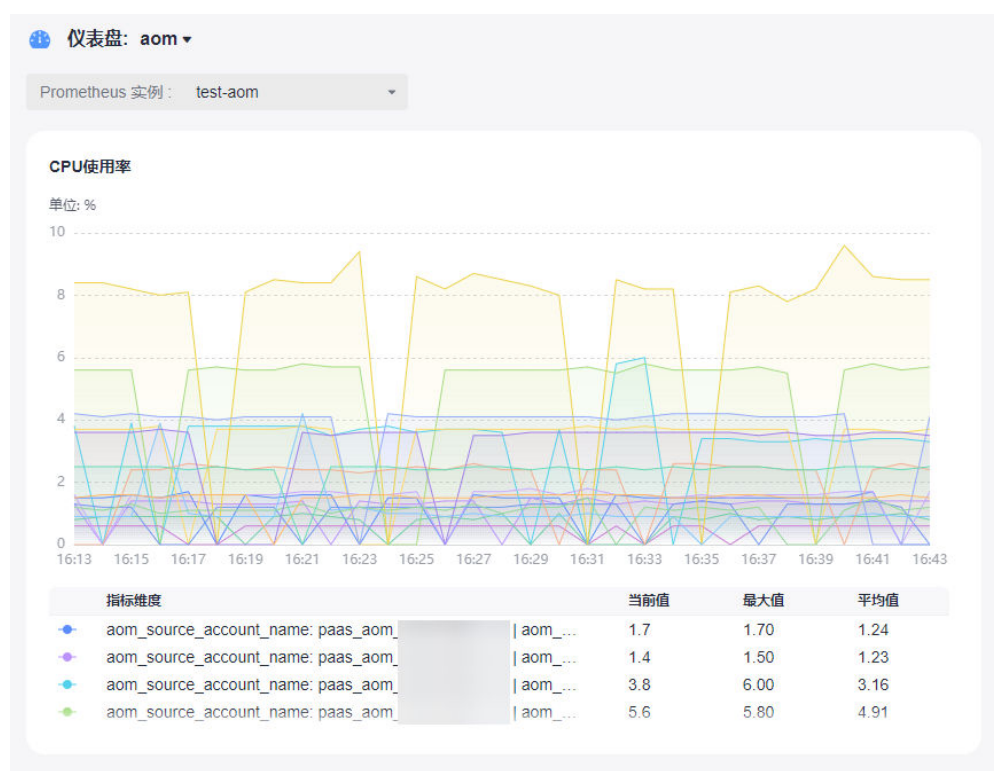

----结束

## **5** 自定义 OS 镜像自动接入 Uniagent

本文档为用户介绍如何在Linux环境和Windows环境下,基于应用运维服务的采集管理 Uniagent进行镜像打包。

#### 镜像概述

镜像是一个包含了软件及必要配置的云服务器或裸金属服务器模板,包含操作系统或 业务数据,还可以包含应用软件(例如,数据库软件)和私有软件。镜像分为公共镜 像、私有镜像、共享镜像、市场镜像。

镜像服务(Image Management Service)提供简单方便的镜像自助管理功能。用户可 以灵活便捷地使用公共镜像、私有镜像或共享镜像申请云服务器。同时,用户还能通 过已有的云服务器或使用外部镜像文件创建私有镜像。

#### 在 Linux 环境打包镜像

用户在Linux环境下,可以使用以下打包镜像的方式。

#### 前提条件

打包镜像的Linux机器不能安装Uniagent。如果Linux机器已经安装了Uniagent,那么 在打包镜像之前,需要先卸载Uniagent。

#### 操作步骤

- 步骤1 用户基于使用的镜像创建一个弹性云服务器,详细操作请参考弹性云服务器入门。
- **步骤2** 执行以下命令(以北京四为例 ),将install\_uniagentd\_self\_OS.sh脚本下载到弹性云服务器上的/root 目录下:

wget https://aom-uniagent-cn-north-4.obs.cn-north-4.myhuaweicloud.com/install\_uniagentd\_self\_OS.sh {region\_id}=cn-north-4

{obs\_domain}=obs.cn-north-4.myhuaweicloud.com

#### 🛄 说明

下载命令的拼接规则: wget https://aom-uniagent-{region\_id}.{obs\_domain}/ install\_uniagentd\_self\_OS.sh

**步骤3** 在/etc/init.d/目录下添加执行以下命令,将install\_uniagentd\_self\_OS.sh脚本设置成开机自启动:

bash /root/install\_uniagentd\_self\_OS.sh config

如果在/etc/init.d/目录下有AOMInstall开机启动脚本,即设置成功。

#### 步骤4 执行以下命令,删除配置脚本:

rm -f /root/install\_uniagentd\_self\_OS.sh

🛄 说明

执行完以上步骤之后,即可制作镜像,制作私有镜像之前,Linux机器不能重启。

**步骤5** 在目标ECS弹性云服务器的操作列单击"创建镜像"按钮去创建私有镜像,详细操作请参考创建镜像。

| Ξ      | 总派                    |        | 弾 | 性云服务器 ⑦                                                      |      |       |                                    |                                             |                                      |        | e -9296 i i | d 最新动态 ( 159 日                        | 用描葉 购买种性云服务器                 |
|--------|-----------------------|--------|---|--------------------------------------------------------------|------|-------|------------------------------------|---------------------------------------------|--------------------------------------|--------|-------------|---------------------------------------|------------------------------|
| 0      | 事件<br>课件无服务器          |        |   | 开机 关机 重置能码                                                   | 更多 ¥ |       |                                    |                                             |                                      |        |             |                                       | C 🛞 🖸 👯 🗏                    |
| ట      | 2010 7-02 5-08        | 71     |   | 名称: unlagent ③ 流加深透条件                                        |      |       |                                    |                                             |                                      |        |             |                                       | × © Q                        |
| 6      | 2552:5101             | - 1    |   | 名称/ID                                                        | 道段   | 可用区 🏹 | 168 V                              | 规档/值像                                       | IP地址                                 | 计模模式 🍞 | 企业项目        | 标器                                    | 操作                           |
| 0      | 大橋大松気器<br>NEW         | ø      |   | unlagen%unpeng_test_0002                                     | 國    | 可用区1  | 3 运行中                              | 1vCPUs   1GiB   Si2<br>CentOS 7.9 64bit for | 192.168.0.205 (                      | 按關计算   | default     |                                       | 近程整束 更多 x                    |
| ۵      | 安居主机<br>標余屋即伝器        |        |   | uniagentkunpeng_test_0001<br>d147052a-a1ab-4c4f-ba7d-5fa74   | Ø    | 可用区1  | 3 运行中                              | 1vCPUs   1GIB   Si2<br>CentOS 7.9 64bit for | 192.168.0.53 (約                      | 按問计書   | default     | -                                     | 开机关机                         |
| 4<br>© | 云硬盘                   | •      |   | Uniagenttest-windows<br>39d83ad8-5607-4aaf-9085-c9923        | 國    | 可用区1  | 3 違行中                              | 2vCPUs   4GiB   Si2<br>고려보험 Windows         | 100.93.14.107 (<br>10.2.0.71 (私術)    | 按察计器   | default     | -                                     | <b>建</b> 田<br>重量電明           |
| e<br>O | 神動成功                  |        |   | unisgent-0004-czy-test5311<br>d4eeff67-5ed1-4320-938a-dc048  | 國    | 可用区2  | 3 違行中                              | 1vCPUs   1GiB   Si2<br>EulerOS 2.9 64bit fo | 100.95.157.130 (<br>192.168.0.190 (  | 按察计器   | default     | -                                     | 交更规格<br>转包年/包月               |
| 6      | 密明对<br>云服务器组          |        |   | uniagent-cent0s7-9-test-勿酬<br>9fecd0e2-105e-4e39-a536-743aff | 國    | 可用区2  | <ul> <li>受机</li> <li>法结</li> </ul> | 1vCPUs   2GiB   Si2<br>CentOS 7.9 64bit for | 100.93.9.156 (30<br>192.168.0.197 (  | 按釋计書   | default     | - 切纳损作<br>重转系统                        | (新株)<br>( 現象)合行<br>( 网络设置    |
| ß      | 启动摄板 NEW<br>智能购买店 NEW | e<br>e |   | uniagent-arm-test001-B(30<br>7552tbc0-5d70-4620-9c2d-c79c0   | Ø    | 可用区3  | ● 关机<br>法结                         | 2vCPUs   4GiB   kc1<br>EulerOS 2.8 64bit wi | 100.85.115.168 (<br>192.168.0.75 (85 | 按費计書   | default     | ····································· | 汪移云服务器<br>这程显示 - <b>更多 ▼</b> |
| ۵<br>۵ | 云新心<br>云服务開會份         | 8<br>8 |   | uniagent-0003-x86-8(5)-915<br>3455916d-bed7-458d-a76b-c4cb   | Ø    | 可用区2  | <ul> <li>受机</li> <li>法结</li> </ul> | 1vCPUs   1GiB   Si2<br>CentOS 8.0 64bit for | 192.168.0.81 (§)                     | 按荷计器   | default     |                                       | 这程登录   <b>更多 -</b>           |
| 0      | 云硬盘新份                 | ø      |   |                                                              |      |       |                                    |                                             |                                      |        |             |                                       |                              |

#### 步骤6根据用户的使用需要,配置镜像信息。

| 创建私有镜像  |                                                                           |                                                              |                  |               |                        |
|---------|---------------------------------------------------------------------------|--------------------------------------------------------------|------------------|---------------|------------------------|
| 镜像类型和来源 |                                                                           |                                                              |                  |               |                        |
| * 创建方式  | 创建私有镜像 导                                                                  | 入私有镜像                                                        |                  |               |                        |
| * 镜像类型  | 系统曲镜像 整机                                                                  | 镜像 数据盘镜像                                                     |                  |               |                        |
| * 选择镜像源 | 云服务器 裸金属服务器                                                               | 8                                                            |                  |               |                        |
|         | <ul> <li>当前关机或开机状态的确</li> <li>创建镜像前,请确保举档</li> <li>请勿在创建镜像过程中对</li> </ul> | 性云服务器才可以用未创建私有镜像。<br>云服务器已完成相关配置。 了解更多<br>所选择的弹性云服务器及其相关联资源进 | 行其他操作。           |               |                        |
|         |                                                                           | 所有状态                                                         | •                | ID • 83737935 | -6152-4882-a( ×   Q    |
|         | 名称                                                                        | 操作系统                                                         | 运行状态             | 私有IP地址        | 创建时间                   |
|         | 🗸 💿 uniagentkunpeng                                                       | _test_0002 CentOS 7.9 64bit                                  | ⊖ 运行中            | 192.168.0.206 | 2022/09/30 16:05:12 GM |
|         | 当前选择:uniagentkunpeng_tes<br>购买单性云服务器                                      | t_0002 攝作系统: CentOS 7.9 64bit 系                              | 浣盘: 普通IO   40 GB |               |                        |
| 配置信息    |                                                                           |                                                              |                  |               |                        |
| 加密      | 未加密(?                                                                     |                                                              |                  |               |                        |
|         |                                                                           |                                                              |                  |               |                        |
| * 名称    |                                                                           |                                                              |                  |               |                        |

----结束

#### 在 Windows 环境打包镜像

用户在Windows环境下,只有一种打包镜像的方式:先安装Uniagent,删除一些文件 后打包私有镜像。

步骤1 用户基于使用的镜像创建一个弹性云服务器,详细操作请参考弹性云服务器入门。

- **步骤2** 在该弹性云服务器上,根据**Uniagent安装指导**,使用手动安装方式安装Uniagent,安装后可以在界面上查看Uniagent的状态,判断是否安装成功。
- 步骤3 Uniagent安装成功后,在该弹性云服务器上执行下面的指令:

sc stop uniagentdservice

&& del /s/q C:\uniagentd\uniagentd.sn && rd /s/q C:\uniagentd\tmp C:\uniagentd\log C:\uniagentd\libexec && echo -e "\${ak\_info}\n\${master\_info}" > C:\uniagentd\conf\uniagentd.conf

#### 🛄 说明

注意:\${ak\_info}、\${sk\_info}、\${master\_info}这三个参数从手动安装页面获取,请根据实际情况替换。其中ak、sk和项目相对应,需要获取对应项目的ak和sk。

步骤4 使用该弹性云服务器创建私有镜像,详细操作请参考创建镜像。

|          | 总道                    |        | 弾 | 性云服务器 ⑦                                                         |      |       |                                      |                                             |                                      |        | ∂ —∰085 | d 最新动态   DP 使用描闻                                          | 购买到社会服务者                                    |
|----------|-----------------------|--------|---|-----------------------------------------------------------------|------|-------|--------------------------------------|---------------------------------------------|--------------------------------------|--------|---------|-----------------------------------------------------------|---------------------------------------------|
| 6        | 事件<br>弹性云极角器          |        |   | 开机 关机 重置密码                                                      | 更多 ャ |       |                                      |                                             |                                      |        |         | C                                                         | © [] # =                                    |
| ది       | 00079238              | 11     |   | 名称: unlagent ③ 须加筛选条件                                           |      |       |                                      |                                             |                                      |        |         |                                                           | × © 0                                       |
| 6        | 2552/21/0             | - 1    |   | 名称/ID                                                           | 当拉   | 可用区 🏹 | 112 V                                | 規格傾像                                        | IP地址                                 | 计模模式 🍞 | 企业项日    | 标签                                                        | 操作                                          |
| 0        | 大權<br>大權<br>NEW       | ø      |   | unlagentkunpeng_test_0002<br>83737935-6152-4882-a6d9-e299       | ۵    | 可用区1  | 3 运行中                                | 1vCPUs   1GIB   Si2<br>CentOS 7.9 64bit for | 192.168.0.206 (                      | 按關计赛   | default | -                                                         | 5993 更多 ·                                   |
| 0        | 安羅主机<br>棟金屋服祭籍        |        |   | uniagentkunpeng_test_0001<br>d147052a-a1ab-4c4f-ba7d-5fa74      | ۲    | 可用区1  | 3 运行中                                | 1vCPUs   1GIB   SI2<br>CentOS 7.9 64bit for | 192.168.0.53 (Ki                     | 按需计费   | default | -                                                         | 开机关机                                        |
| 4<br>    |                       | •      | 4 | Unlagentlest-windows<br>39d83ad8-5607-4aaf-9085-c9923           | ۵    | 可用区1  | <ul> <li>运行中</li> </ul>              | 2vCPUs   4GIB   SI2<br>(元市坊) Windows        | 100.93.14.107 (<br>10.2.0.71 (松和)    | 按蜀计费   | default | -                                                         | <b>重点</b><br>重重或码                           |
| ۲<br>۵   | 建始                    | •      |   | uniagent-0004-czy-test5518<br>d4eeff67-5ed1-4320-936a-dc048     | ۵    | 可用区2  | <ul> <li>运行中</li> </ul>              | 1vCPUs   1GIB   SI2<br>EulerOS 2.9 64bit fo | 100.95.157.130 (<br>192.168.0.190 (  | 按蜀计费   | default | -                                                         | 交更规格<br>转包年/包月<br>新始                        |
|          | 密朝対<br>云服装職相          | P      |   | uniagent-cent0s7-9-test-tottl<br>9fecd0e2-105e-4e39-a536-743aff | ø    | 可用区2  | <ul> <li>受 关机</li> <li>法结</li> </ul> | 1vCPUs   2GiB   Si2<br>CentOS 7.9 64bit for | 100.93.9.156 (\$W<br>192.168.0.197 ( | 按蜀计费   | default | - 切换播作系统<br>重要系统                                          | <ul> <li>- 領像/新份</li> <li>- 网络设置</li> </ul> |
| 8        | 启动模板 NEW<br>智能购买组 NEW | e<br>e |   | uniagent-arm-test001-BURb<br>7552tbc0-5d70-4620-9c2d-c79c0      | ۵    | 可用区3  | <ul> <li>受机</li> <li>法结</li> </ul>   | 2vCPUs   4GIB   kc1<br>EulerOS 2.8 64bit wi | 100.85.115.168 (<br>192.168.0.75 (85 | 按需计费   | default | <ul> <li>         ·····························</li></ul> | 迁移云服务器<br>25月22章 - <b>255 ▼</b>             |
| ©<br>⊠   | 云音份<br>云服為簡量份         | e<br>e |   | uniagent-0003-x86-8(27-915<br>34559166-bed7-458d-a76b-c4cb      |      | 可用区2  | <ul> <li>受机<br/>法结</li> </ul>        | 1vCPUs   1GIB   Si2<br>CentOS 8.0 64bit for | 192.168.0.81 (Kj                     | 按描计器   | default | -                                                         |                                             |
| <u>ن</u> | 云硬盘新份                 | æ      |   |                                                                 |      |       |                                      |                                             |                                      |        |         |                                                           |                                             |

#### 步骤5 根据用户的使用需要,配置镜像信息。

| く 创建私有镜像 |                                                                                            |                                                |                 |               |                        |
|----------|--------------------------------------------------------------------------------------------|------------------------------------------------|-----------------|---------------|------------------------|
| 镜像类型和来源  |                                                                                            |                                                |                 |               |                        |
| * 创建方式   | 创建私有镜像 导入私有镜像                                                                              |                                                |                 |               |                        |
| *镜像类型    | 系统曲镜像整机镜像                                                                                  | 数据盘镜像                                          |                 |               |                        |
| * 选择镜像源  | 云服务器 裸金属服务器                                                                                |                                                |                 |               |                        |
|          | <ul> <li>当前关机或开机状态的弹性云服务器</li> <li>创建镜像前, 请确保弹性云服务器已:</li> <li>请勿在创建镜像过程中对所选择的弹</li> </ul> | 才可以用来创建私有镜像。<br>宅成相关配置。 了解更多<br>生云服务器及其相关联资源进行 | 其他操作。           |               |                        |
|          |                                                                                            | 所有状态                                           | •               | ID • 83737935 | 5-6152-4882-a( X   Q C |
|          | 名称                                                                                         | 操作系统                                           | 运行状态            | 私有IP地址        | 创建时间                   |
|          | ✓ ● uniagentkunpeng_test_0002                                                              | CentOS 7.9 64bit                               | ⊖ 运行中           | 192.168.0.206 | 2022/09/30 16:05:12 GM |
|          | 当前选择:uniagentkunpeng_test_0002   摄作<br>购买弹性云服务器                                            | ⊧系统: CentOS 7.9 64bit   系统                     | 盘: 普通IO   40 GB |               |                        |
| 配置信息     |                                                                                            |                                                |                 |               |                        |
| 加密       | 未加密 ⑦                                                                                      |                                                |                 |               |                        |
| * 名称     |                                                                                            |                                                |                 |               |                        |
| * 企业项目   | -请选择                                                                                       | • C                                            | 0               |               |                        |
|          |                                                                                            |                                                |                 |               |                        |
| 结束       |                                                                                            |                                                |                 |               |                        |

# 6 CCE 容器场景自建中间件接入

## 6.1 PostgreSQL Exporter 接入

#### 操作场景

使用PostgreSQL过程中需要对PostgreSQL运行状态进行监控,以便了解PostgreSQL服务是否运行正常,及时排查PostgreSQL故障问题原因。Prometheus监控服务提供了CCE容器场景下基于Exporter的方式来监控PostgreSQL运行状态。本文介绍如何部署Exporter以及实现PostgreSQL Exporter告警接入等操作。

#### 前提条件

- CCE服务已拥有CCE集群并已安装PostgreSQL。
- 服务已接入可观测Prometheus监控并接入CCE集群,具体请参见Prometheus实例 for CCE。
- 已将postgres\_exporter镜像上传到SWR,具体操作请参见使用容器引擎客户端上 传镜像。

#### PostgreSQL Exporter 部署

- 步骤1 登录CCE控制台。
- 步骤2 单击已接入的集群名称,进入该集群的管理页面。
- 步骤3 执行以下操作完成Exporter部署。
  - 1. 使用Secret管理PostgreSQL密码。

在左侧导航栏中选择"工作负载",在右上角单击"YAML创建"完成YAML配置。YAML配置说明:使用Kubernetes的Secret来管理密码并对密码进行加密处理,在启动PostgreSQL Exporter的时候直接使用Secret Key,需要调整对应的password。

YAML 配置示例如下:

apiVersion: v1 kind: Secret metadata: name: postgres-test type: Opaque stringData: username: postgres password: you-guess #对应 PostgreSQL 密码 2. 部署PostgreSQL Exporter。

在左侧导航栏中选择"工作负载",在右上角单击"YAML创建",以YAML的方式部署Exporter。

#### YAML配置示例如下(请直接复制下面的内容,根据实际业务调整相应的参数):

apiVersion: apps/v1 kind: Deployment metadata: name: postgres-test # 根据业务需要调整成对应的名称,建议加上 PG 实例的信息 namespace: default #需要和 postgres 的 service 在同一命名空间 labels: app: postgres app.kubernetes.io/name: postgresql spec: replicas: 1 selector: matchLabels: app: postgres app.kubernetes.io/name: postgresql template: metadata: labels: app: postgres app.kubernetes.io/name: postgresql spec: containers: - name: postgres-exporter image: swr.cn-north-4.myhuaweicloud.com/aom-exporter/postgres-exporter:v0.8.0 # 上传至 SWR 的 postgres-exporter 镜像 args: - "--web.listen-address=:9187" # Exporter 开启的端口 - "--log.level=debug" # 日志级别 env: - name: DATA\_SOURCE\_USER valueFrom: secretKeyRef: name: postgres-test # 对应上一步中的 Secret 的名称 key: username # 对应上一步中的 Secret Key - name: DATA\_SOURCE\_PASS valueFrom: secretKeyRef: name: postgres-test # 对应上一步中的 Secret 的名称 key: password # 对应上一步中的 Secret Key - name: DATA\_SOURCE\_URI value: "x.x.x.x:5432/postgres?sslmode=disable" # 对应的连接信息 ports: - name: http-metrics containerPort: 9187

3. 获取指标。

通过"curl http://exporter:9187/metrics"无法获取Postgres实例运行时间,可以 通过自定义一个queries.yaml来获取该指标。

- a. 创建一个包含queries.yaml的配置。
- b. 将配置作为Volume挂载到Exporter某个目录下。
- c. 通过extend.query-path来使用配置,将上述的Secret以及Deployment进行汇 总,汇总后的YAML如下所示:

```
# 以下 document 创建一个包含自定义指标的 queries.yaml
```

```
apiVersion: v1
kind: ConfigMap
metadata:
name: postgres-test-configmap
namespace: default
data:
queries.yaml: |
```

```
pg_postmaster:
   query: "SELECT pg_postmaster_start_time as start_time_seconds from
pg_postmaster_start_time()"
   master: true
   metrics:
     - start_time_seconds:
       usage: "GAUGE"
       description: "Time at which postmaster started"
# 以下 document 挂载了 Secret 和 ConfigMap ,定义了部署 Exporter 相关的镜像等参数
apiVersion: apps/v1
kind: Deployment
metadata:
 name: postgres-test
 namespace: default
 labels:
  app: postgres
  app.kubernetes.io/name: postgresql
spec:
 replicas: 1
 selector:
  matchLabels:
   app: postgres
   app.kubernetes.io/name: postgresql
 template:
  metadata:
   labels:
     app: postgres
    app.kubernetes.io/name: postgresql
  spec:
   .
containers:
     - name: postgres-exporter
      image: wrouesnel/postgres_exporter:latest
      args:
       - "--web.listen-address=:9187"
        - "--extend.query-path=/etc/config/queries.yaml"
       - "--log.level=debug"
      env:
        - name: DATA_SOURCE_USER
         valueFrom:
          secretKeyRef:
           name: postgres-test-secret
           key: username
        - name: DATA_SOURCE_PASS
         valueFrom:
          secretKeyRef:
           name: postgres-test-secret
           key: password
        - name: DATA_SOURCE_URI
        value: "x.x.x.x:5432/postgres?sslmode=disable"
      ports:
        name: http-metrics
         containerPort: 9187
      volumeMounts:
        - name: config-volume
         mountPath: /etc/config
   volumes:
     - name: config-volume
      configMap:
       name: postgres-test-configmap
apiVersion: v1
kind: Service
metadata:
 name: postgres
spec:
 type: NodePort
 selector:
```

app: postgres app.kubernetes.io/name: postgresql ports: - protocol: TCP nodePort: 30433 port: 9187 targetPort: 9187

d. 访问地址:

http://{集群任意节点的公网IP}:30433/metrics,即可通过自定义的 queries.yaml查询到Postgres实例启动时间指标。

#### **图 6-1** 访问地址

| $\leftarrow \rightarrow $ G |                        | :30433/metrics                                                                                 |                                     |
|-----------------------------|------------------------|------------------------------------------------------------------------------------------------|-------------------------------------|
| # TYPE go_memsta            | ts_stack_inuse_bytes   | gauge                                                                                          |                                     |
| go_menstats_stac            | _inuse_bytes 524288    |                                                                                                |                                     |
| # HELP go_memsta            | ts_stack_sys_bytes N   | umber of bytes obtained from system for stack allocator.                                       |                                     |
| # TYPE go_memsta            | ts_stack_sys_bytes g   | auge                                                                                           |                                     |
| go menstats stac            | sys bytes 524288       | *                                                                                              |                                     |
| # HELP co memsta            | ts svs bytes Number    | of bytes obtained from system.                                                                 |                                     |
| # TYPE go memsta            | ts sys bytes gauge     |                                                                                                |                                     |
| go menstats sys             | ovtes 7.04512e+07      |                                                                                                |                                     |
| # HELP go thread            | Number of OS threa     | ds created.                                                                                    |                                     |
| # TYPE go thread            | s gauge                |                                                                                                |                                     |
| go threads 6                | 00-                    |                                                                                                |                                     |
| # HELP pg export            | er last scrape durat   | ion seconds Duration of the last scrape of metrics from PostgresSQL.                           |                                     |
| # TYPE pg export            | er last scrape durat   | ion seconds gauge                                                                              |                                     |
| pg exporter last            | scrape duration sec    | ands 0.016062949                                                                               |                                     |
| # HELP ng export            | ar last scrape error   | Whether the last scrape of metrics from PostgreSQL resulted in an error (1 for error, 0 for    | r success).                         |
| # TYPE ng export            | ar last scrape error   | sauce                                                                                          |                                     |
| ng exporter last            | scrape error 0         | 24420                                                                                          |                                     |
| # HELP ng export            | ar scrapes total lot   | al number of times PostgresSQL was scraped for metrics                                         |                                     |
| # TYPE pg_export            | ar scrapes total cou   | nt marcel of offender to be becaped for monteen                                                |                                     |
| ng evporter scra            | per total 2            |                                                                                                |                                     |
| # HELP ng locks             | count Number of lock   | e                                                                                              |                                     |
| # TYPE pg_locks_            | count gauge            |                                                                                                |                                     |
| ng locks count {d           | stname="aa" mode="ac   | cercevolucivelock" cerver="192_168_0_205:30432"} 0                                             |                                     |
| ng locks_count {d           | atname="aa" mode="ac   | cercebarelock" cerver="192.168.0.205.304.32"} 0                                                |                                     |
| ng locks count {d           | atname="aa", mode="ex  | clusivelock", server="192,168,0,205:30432"} 0                                                  |                                     |
| ng locks count {d           | stname="aa", mode="ro  | wexclusivelock", server="192.168.0.205:30432"} 0                                               |                                     |
| ng locks count {d           | stname="aa", mode="ro  | wsharelock", server="192, 168, 0, 205; 30432"} 0                                               |                                     |
| pg locks count {d           | atname="aa", mode="sh  | arelock", server="192,168.0.205:30432"] 0                                                      |                                     |
| pg locks count {d           | atname="aa", mode="sh  | arerowexclusivelock", server="192.168.0.205:30432"} 0                                          |                                     |
| pg locks count [d           | atname="aa", mode="sh  | areundateexclusivelock", server="192, 168, 0, 205; 30432"} 0                                   |                                     |
| pg locks count [d           | atname="postgres", mo  | de="accessexclusivelock", server="192,168.0.205:30432"} 0                                      |                                     |
| ng locks count (d           | atname="postgres", mo  | de="accesssharelock", server="192,168,0,205:30432"} 1                                          |                                     |
| ng locks count (d           | tname="nostgres".mo    | de="exclusivelock".server="192.168.0.205:30432"} 0                                             |                                     |
| pg locks count {d           | atname="postgres", mo  | de="rowexclusivelock", server="192,168.0,205:30432"} 0                                         |                                     |
| pe locks count {d           | atname="postgres", mo  | de="rowsharelock", server="192,168,0,205:30432"} 0                                             |                                     |
| ng locks count (d           | atname="nostgres".mo   | de="sharelock", server="192,168,0,205:30432"} 0                                                |                                     |
| ng locks count {d           | atname="nostgres".mo   | de="sharerowexclusivelock", server="192,168,0,205:30432"} 0                                    |                                     |
| ng locks count {d           | atname="nostgres".mo   | de="shareundateexclusivelock", server="192.168.0.205.30432"} 0                                 |                                     |
| pg locks count {d           | atname="template0".m   | ode="accessexclusivelock", server="192, 168, 0, 205: 30432"} 0                                 |                                     |
| pg locks count {d           | atname="template0".m   | ode="accesssharelock", server="192,168,0,205:30432"} 0                                         |                                     |
| pg locks count {d           | atname="template0".m   | ode="exclusivelock", server="192,168,0,205:30432"} 0                                           |                                     |
| pg locks count {d           | atname="template0".m   | ode="rowexclusivelock", server="192.168.0.205:30432"} 0                                        |                                     |
| pg locks count {d           | atname="template0".m   | ode="rowsharelock".server="192.168.0.205:30432"} 0                                             |                                     |
| pg locks count [d           | atname="template0".m   | ode="sharelock", server="192,168.0,205:30432"} 0                                               |                                     |
| ng locks count [d           | atname="template0", m  | ode="sharerowexclusivelock" server="192.168.0.205:30432"} 0                                    |                                     |
| pg_locks_count [d           | atname="template()", m | de="shareundateexclusivelock" server="192_168_0_205_30432"} 0                                  |                                     |
| pg_locks_count [d           | atname="template1" m   | dem accesserclusivelock server= 192 168 0 205:30432" 0                                         |                                     |
| pg_locks_count (d           | atname="template1" m   | dem accessibarelock, servers 192 168 0 205 30432"} 0                                           |                                     |
| pg_locks_count [d           | atname="template1" m   | de="exclusivelock", servers"192,168,0,205:30432"1,0                                            |                                     |
| pg_locks_count [d           | atname="template1" m   | dem"rowerclusivelock" serverm"192.168.0.205.30432"} 0                                          |                                     |
| ng locks count (d           | atname="templatel".m   | de="rowsharelock", server="192,168,0,205;30432"} 0                                             |                                     |
| ng locks count (d           | atname="templatel".m   | de="sharelock", server="192,168.0,205.30432"} 0                                                |                                     |
| ng locks count id           | atname="template1" m   | de="sharerowsclusivelock", server="192.168.0.205:30432"} 0                                     |                                     |
| ng locks count [d           | atname="template1" m   | <pre></pre>                                                                                    |                                     |
| # HELP ng settin            | rs allow system tabl   | a mode Allows modifications of the structure of system tables.                                 |                                     |
| # TYPE ng settin            | s allow system tabl    |                                                                                                |                                     |
| ng settings allo            | r system table mode {  | server = "192, 168, 0, 205; 30432"} 0                                                          |                                     |
| # HELP ng settin            | s archive timeout s    | conds Forces a switch to the next WAL file if a new file has not been started within N sec.    | ands. [Units converted to seconds ] |
| # TVDE ng gottin            | a crebius tincout a    | sounds source a second of the hour the same at a new size has not been started within a second | inter contracted to accondary       |

----结束

#### 添加采集任务

通过<mark>新增PodMonitor</mark>方式为应用配置可观测监控Prometheus版的采集规则,监控部 署在CCE集群内的应用的业务数据。

#### 🛄 说明

#### 如下指标采集的周期是30秒,所以等待大概30秒后才能在AOM的界面上查看到上报的指标。

apiVersion: monitoring.coreos.com/v1 kind: PodMonitor metadata: name: postgres-exporter namespace: default spec: namespaceSelector: matchNames: - default # exporter 所在的命名空间 podMetricsEndpoints: - interval: 30s path: /metrics port: http-metrics selector: matchLabels: app: postgres

#### 验证指标上报到 AOM

- 步骤1 登录AOM 2.0控制台。
- 步骤2 在左侧菜单栏中选择 "Prometheus监控 > 实例列表"。
- 步骤3 单击接入了该CCE集群的"prometheus for CCE"实例名称,进入实例详情页面。
- 步骤4 在"指标管理"页面的"指标"页签下,选择对应集群。
- **步骤5** 选择Job: {namespace}/postgres-exporter,可以查询到pg开头的postgresql指标。 ----**结束**

#### 在 AOM 上配置仪表盘和告警

通过仪表盘功能可视化监控CCE集群数据,通过告警规则功能,在集群发生故障时能够 及时发现并预警。

- 配置仪表盘图表
  - a. 登录AOM 2.0控制台。
  - b. 在左侧菜单栏中选择"仪表盘",单击"创建仪表盘"新建一个仪表盘,详 情可参见创建仪表盘。
  - c. 在仪表盘页面选择实例类型为 "Prometheus for CCE"的实例并单击 "添加 图表",详情请参见<mark>添加图表至仪表盘</mark>。
- 配置告警
  - a. 登录AOM 2.0控制台。
  - b. 在左侧菜单栏中选择"告警管理 > 告警规则"。
  - c. 在"指标或事件"页签下单击"创建"配置告警,详情请参见创建指标告警 规则。

## 6.2 MySQL Exporter 接入

#### 操作场景

MySQL Exporter专门为采集MySQL数据库监控指标而设计开发,通过Exporter上报核 心的数据库指标,用于异常报警和监控大盘展示。目前,Exporter支持5.6版本或以上 版本的MySQL。在MySQL低于5.6版本时,部分监控指标可能无法被采集。

#### 🛄 说明

为了方便安装管理Exporter,推荐使用CCE进行统一管理。

#### 前提条件

- CCE服务已拥有CCE集群并已安装MySQL。
- 服务已接入可观测Prometheus监控并接入CCE集群,具体请参见Prometheus实例 for CCE。

 已将对应mysql\_exporter镜像上传到SWR,具体操作请参见使用容器引擎客户端 上传镜像。

#### 数据库授权

#### 步骤1 登录集群执行以下命令:

kubectl exec -it \${mysql\_podname} bash mysql -u root -p

图 6-2 执行命令

| user@duezmd5v0gi5lef-machine:~\$ kubectl            | get pod  | s          |                |                 |                |                 |          |
|-----------------------------------------------------|----------|------------|----------------|-----------------|----------------|-----------------|----------|
| NAME                                                | READY    | STATUS     | RESTARTS       | AGE             |                |                 |          |
| mysql-8cb7fdb55-cnvs2                               | 1/1      | Running    | 1 (26h ago)    | 43h             |                |                 |          |
| mysql-exporter-b65f6cfb8-zql25                      | 1/1      | Running    |                | 15h             |                |                 |          |
| postgres-test-8cc686874-nbrm6                       | 1/1      | Running    | 0              | 20h             |                |                 |          |
| postgresql-deployment-6bb6bbf59-gs2n7               | 1/1      | Running    |                | 23h             |                |                 |          |
| <pre>user@duezmd5v0gi5lef-machine:~\$ kubectl</pre> | exec -i  | t mysql-8c | b7fdb55-cnvs2  | bash            |                |                 |          |
| <pre>kubectl exec [POD] [COMMAND] is DEPRECA</pre>  | TED and  | will be re | moved in a fut | ure version. Us | e kubectl exec | [POD] [COMMAND] | instead. |
| root@mysql-8cb7fdb55-cnvs2:/# mysql -u              | root -p  |            |                |                 |                |                 |          |
| Enter password:                                     |          |            |                |                 |                |                 |          |
| Welcome to the MySQL monitor. Commands              | end wit  | h ; or ∖g. |                |                 |                |                 |          |
| Your MySQL connection id is 1854                    |          |            |                |                 |                |                 |          |
| Server version: 5.7.34 MySQL Community              | Server ( | GPL)       |                |                 |                |                 |          |
| Copyright (c) 2000, 2021, Oracle and/or             | its aff  | iliates.   |                |                 |                |                 |          |
| Oracle is a registered trademark of Ora             | cle Corp | oration an | d/or its       |                 |                |                 |          |
| affiliates. Other names may be trademar             | ks of th | eir respec | tive           |                 |                |                 |          |
| owners.                                             |          |            |                |                 |                |                 |          |
|                                                     |          |            |                |                 |                |                 |          |
| Type 'help;' or '\h' for help. Type '\c             | ' to cle | ar the cur | rent input sta | tement.         |                |                 |          |
|                                                     |          |            |                |                 |                |                 |          |
| mysql>                                              |          |            |                |                 |                |                 |          |
|                                                     |          |            |                |                 |                |                 |          |
|                                                     |          |            |                |                 |                |                 |          |

#### 步骤2 登录数据库,执行以下命令:

CREATE USER 'exporter'@'x.x.x.(hostip)' IDENTIFIED BY 'xxxx(password)' WITH MAX\_USER\_CONNECTIONS 3; GRANT PROCESS, REPLICATION CLIENT, SELECT ON \*.\* TO 'exporter'@'x.x.x.x(hostip)';

步骤3 验证授权是否成功。

输入以下命令查询sql,查看是否有exporter的数据,host为mysql所在节点的IP。

select user,host from mysql.user;

#### 图 6-3 查询 sql

| <pre>mysql&gt; select use ++</pre> | r,host from mysql.user;<br>+ |  |  |  |  |  |
|------------------------------------|------------------------------|--|--|--|--|--|
| user                               | host                         |  |  |  |  |  |
| ++                                 | +                            |  |  |  |  |  |
| root                               | %                            |  |  |  |  |  |
| exporter                           | 192.168.0.205                |  |  |  |  |  |
| mysql.session                      | localhost                    |  |  |  |  |  |
| mysql.sys                          | localhost                    |  |  |  |  |  |
| root                               | localhost                    |  |  |  |  |  |
| ++                                 |                              |  |  |  |  |  |
| 5 rows in set (0.                  | 00 sec)                      |  |  |  |  |  |
| mysql>                             |                              |  |  |  |  |  |

----结束

#### MySQL Exporter 部署

步骤1 登录CCE控制台。

步骤2 单击已接入的集群名称,进入该集群的管理页面。

- 步骤3 执行以下操作完成Exporter部署。
  - 1. 使用Secret管理MySQL连接串:

在左侧导航栏中选择"配置与密钥",在右上角单击"YAML创建",输入以下 yml文件,密码是按照Opaque加密过的。

apiVersion: v1 kind: Secret metadata: name: mysql-secret namespace: default type: Opaque stringData: datasource: "user:password@tcp(ip:port)/" #对应 MySQL 连接串信息,需要加密

#### 🛄 说明

配置密钥的详细操作参见创建密钥。

2. 部署MySQL Exporter。

在左侧导航栏中选择"工作负载",在右上角单击"创建负载",选择"负载类 型"为无状态工作负载Deployment,选择需要的命名空间部署MySQL Exporter。如果以YAML的方式部署Exporter,YAML配置示例如下:

```
apiVersion: apps/v1
kind: Deployment
metadata:
labels:
  k8s-app: mysql-exporter # 根据业务需要调整成对应的名称,建议加上MySQL实例的信息, 如
ckafka-2vrgx9fd-mysql-exporter
name: mysql-exporter # 根据业务需要调整成对应的名称,建议加上MySQL实例的信息, 如
ckafka-2vrgx9fd-mysql-exporter
namespace: default #需要和CCE集群中安装的MySQL命名空间一致
spec:
replicas: 1
selector:
  matchLabels:
   k8s-app: mysql-exporter # 根据业务需要调整成对应的名称,建议加上MySQL实例的信息, 如
ckafka-2vrgx9fd-mysql-exporter
 template:
  metadata:
   labels:
    k8s-app: mysql-exporter # 根据业务需要调整成对应的名称,建议加上MySQL实例的信息, 如
ckafka-2vrgx9fd-mysql-exporter
  spec:
   containers:
   - env:
    - name: DATA_SOURCE_NAME
     valueFrom:
      secretKeyRef:
        name: mysql-secret
        key: datasource
    image: swr.cn-north-4.myhuaweicloud.com/aom-exporter/mysqld-exporter:v0.12.1
    imagePullPolicy: IfNotPresent
    name: mysql-exporter
    ports:
    - containerPort: 9104
     name: metric-port
    terminationMessagePath: /dev/termination-log
    terminationMessagePolicy: File
  dnsPolicy: ClusterFirst
  imagePullSecrets:
```

- name: default-secret restartPolicy: Always schedulerName: default-scheduler securityContext: {} terminationGracePeriodSeconds: 30 apiVersion: v1 kind: Service metadata: name: mysql-exporter spec: type: NodePort selector: k8s-app: mysql-exporter ports: - protocol: TCP nodePort: 30337 port: 9104 targetPort: 9104

#### 🛄 说明

更多Exporter详细参数介绍请参见mysql-exporter。

- 3. 验证MySQL Exporter是否部署成功。
  - a. 在工作负载列表中"无状态负载"页签下,单击<mark>步骤3.2</mark>创建的无状态工作负载的名称,在实例列表中单击操作列下的"更多 > 日志",可以查看到 Exporter成功启动并暴露对应的访问地址。
  - b. 验证。有以下三种方法进行验证:
    - 登录集群节点执行如下任意一种命令: curl http://{集群IP}:9104/metrics curl http://{集群任意节点私有IP}:30337/metrics
    - 在实例列表中单击操作列下的"更多 > 远程登录",执行如下命令: curl http://localhost:9104/metric
    - 访问: http://{集群任意节点的公网IP}:30337/metrics。

#### **图 6-4** 访问地址

| $\leftarrow \   \rightarrow \   G$         | <b>A</b>                            | 30337/metrics                                                                                                |
|--------------------------------------------|-------------------------------------|----------------------------------------------------------------------------------------------------|
| # HELP mysql_e                             | exporter_last_s                     | crape_error Whether the last scrape of metrics from MySQL resulted in an error (1 for error, 0 for success). |
| # TYPE mysql_e                             | exporter_last_s                     | crape_error gauge                                                                                            |
| mysql_exporter                             | c_last_scrape_e                     | rror U                                                                                                    |
| + HELF MySql_e<br># TYPE myscil e          | exporter_scrape:                    | s_total rounter                                                                                              |
| vsal exporter                              | scrapes total                       | 34                                                                                                    |
| # HELP mysql_s                             | lobal_status_a                      | borted clients Generic metric from SHOW GLOBAL STATUS.                                                       |
| # TYPE mysql_g                             | global_status_a                     | borted_clients untyped                                                                                       |
| mysql_global_s                             | status_aborted_                     | clients 0                                                                                                    |
| # HELP mysql_@                             | global_status_a                     | ported_connects Generic metric from SHOW GLOBAL STATUS.                                                      |
| # ITPE mysql_g                             | global_status_a                     | Jorted_connects untyped                                                                                      |
| # HELE mysel (                             | status_aborteu_<br>mlobal_status_b  | Junecus 20                                                                                                   |
| # TYPE mysel s                             | lobal_status_b                      | inlog cache disk use intrued                                                                                 |
| mysql_global_s                             | status_binlog_c                     | ache_disk_use 0                                                                                              |
| # HELP mysql_s                             | global_status_b                     | inlog_cache_use Generic metric from SHOW GLOBAL STATUS.                                                      |
| <pre># TYPE mysql_{</pre>                  | global_status_b                     | inlog_cache_use untyped                                                                                      |
| mysql_global_s                             | status_binlog_c                     | ache_use 0                                                                                                   |
| <pre># HELP mysql_g<br/># TKDE ====]</pre> | global_status_b                     | iniog stmt_cache_disk_use Generic metric from SHOW GLUBAL SIAIUS.                                            |
| <pre># IIFE MySqL_%</pre>                  | giobai_status_b.<br>status_binlog_s | iniog_stat_cathe_irsk_use untyped                                                                            |
| # HELP mysol s                             | lobal status b                      | unlog stat cache use Generic metric from SHOW GLOBAL STATUS.                                                 |
| # TYPE mysql_s                             | lobal_status_b                      | inlog stat cache use untyped                                                                                 |
| mysql_global_s                             | status_binlog_s                     | tnt_cache_use 0                                                                                              |
| # HELP mysql_s                             | global_status_b                     | uffer_pool_dirty_pages Innodb buffer pool dirty pages.                                                       |
| # TYPE mysql_g                             | global_status_b                     | affer_pool_dirty_pages gauge                                                                                 |
| # UEID muscl /                             | status_burrer_p                     | Joi_airty_pages U                                                                                            |
| # TYPE mysql_s                             | zlobal_status_b                     | After_pool_page_changes_total findub burief pool page state changes.                                         |
| mysql_global_s                             | status_buffer_p                     | ool_page_changes_total {operation="flushed"} 53                                                              |
| # HELP mysql_s                             | global_status_b                     | uffer_pool_pages Innodb buffer pool pages by state.                                                          |
| <pre># TYPE mysql_§</pre>                  | global_status_b                     | uffer_pool_pages gauge                                                                                       |
| mysql_global_s                             | status_buffer_p                     | ool_pages(state="data") 327                                                                                  |
| mysql_global_s                             | status_buffer_p                     | Jol_pages(state= free } /8bb                                                                                 |
| # HELP mysel of                            | status_burrer_p                     | Joi_pagesistate= mist ; 0                                                                                    |
| # TYPE mysql s                             | lobal status b                      | ves received universe                                                                                        |
| mysql_global_s                             | status_bytes_re                     | ceived 28608                                                                                                 |
| # HELP mysql_s                             | global_status_b;                    | ytes_sent Generic metric from SHOW GLOBAL STATUS.                                                            |
| <pre># TYPE mysql_@</pre>                  | global_status_b                     | ytes_sent_untyped                                                                                            |
| mysql_global_s                             | status_bytes_se                     | at 1.095652e+06                                                                                              |
| # HELF mysql_s                             | global_status_c                     | Junands_total lotal number of executed mySQL commands.                                                       |
| mysql global s                             | status commands                     | total (compand="admin compands") 34                                                                          |
| mysql global s                             | status commands                     | total {command="alter db"} 0                                                                                 |
| mysql_global_s                             | status_commands                     | _total {command="alter_db_upgrade"} 0                                                                        |
| mysql_global_s                             | status_commands,                    | _total{command="alter_event"} 0                                                                              |
| mysql_global_s                             | status_commands                     | _total{command="alter_function"} 0                                                                           |
| mysql_global_s                             | status_commands                     | _total(commad="alter_instance") U                                                                            |
| mysql_global_s                             | status_commands                     | _total(command= alter_procedure / 0                                                                          |
| mysql_global_s                             | status_commands.<br>status_commands | total(compand="attet_server; 0                                                                               |
| mysql global s                             | status commands                     | total {command="alter tablespace"} 0                                                                         |
| mysql_global_s                             | status_commands                     | _total {command="alter_user"} 0                                                                              |
| mysql_global_s                             | status_commands                     | _total{command="analyze"} 0                                                                                  |
| mysql_global_s                             | status_commands                     | _total{command="assign_to_keycache"} 0                                                                       |
| mysql_global_s                             | status_commands                     | _total(command="begin") U                                                                                    |
| mysqi_global_s                             | status_commands                     | _total(command= binlog ) U                                                                                   |
| mysqr_giobal_s                             | status_commands<br>status_commands  | Lotal (compand" carp to base di 1                                                                            |
|                                            | committe                            |                                                                                                    |
|                                            |                                     |                                                                                                    |

----结束

#### 采集 CCE 集群的业务数据

通过<mark>新增PodMonitor</mark>方式为应用配置可观测监控Prometheus版的采集规则,监控部 署在CCE集群内的应用的业务数据。

#### 配置信息如下:

apiVersion: monitoring.coreos.com/v1 kind: PodMonitor metadata: name: mysql-exporter namespace: default spec: namespaceSelector: matchNames: - default # exporter 所在的命名空间 podMetricsEndpoints: - interval: 30s path: /metrics port: metric-port selector: matchLabels: k8s-app: mysql-exporter

#### 🛄 说明

指标采集的周期是30秒,所以等待大概30秒后才能在AOM的界面上查看到上报的指标。

#### 验证指标上报到 AOM

- 步骤1 登录AOM 2.0控制台。
- 步骤2 在左侧菜单栏中选择 "Prometheus监控 > 实例列表"。
- 步骤3 单击接入了该CCE集群的"prometheus for CCE"实例名称,进入实例详情页面。
- 步骤4 在"指标管理"页面的"指标"页签下,选择对应集群。
- 步骤5 选择Job: {namespace}/mysql-exporter,可以查询到mysql开头的自定义指标。

#### ----结束

#### 在 AOM 上配置仪表盘和告警

通过仪表盘功能可视化监控CCE集群数据,通过告警规则功能,在集群发生故障时能够 及时发现并预警。

- 配置仪表盘图表
  - a. 登录AOM 2.0控制台。
  - b. 在左侧菜单栏中选择"仪表盘",单击"创建仪表盘"新建一个仪表盘,详 情可参见<mark>创建仪表盘</mark>。
  - c. 在仪表盘页面选择实例类型为 "Prometheus for CCE"的实例并单击 "添加 图表",详情请参见**添加图表至仪表盘**。
- 配置告警
  - a. 登录AOM 2.0控制台。
  - b. 在左侧菜单栏中选择"告警管理 > 告警规则"。
  - c. 在"指标或事件"页签下单击"创建"配置告警,详情请参见创建指标告警 规则。

## 6.3 Kafka Exporter 接入

#### 操作场景

使用Kafka过程中需要对Kafka运行状态进行监控,例如集群状态、消息消费情况是否 有积压等。Prometheus监控服务提供了CCE容器场景下基于Exporter的方式来监控 Kafka运行状态。本文介绍如何部署Kafka Exporter以及实现Kafka Exporter告警接入 等操作。

#### 🛄 说明

为了方便安装管理Exporter,推荐使用CCE进行统一管理。

#### 前提条件

- CCE服务已拥有CCE集群并已安装Kafka。
- 服务已接入可观测Prometheus监控并接入CCE集群,具体请参见Prometheus实例 for CCE。
- 已将对应kafka\_exporter镜像上传到SWR,具体操作请参见使用容器引擎客户端上传镜像。

#### Kafka Exporter 部署

- 步骤1 登录CCE控制台。
- 步骤2 单击已接入的集群名称,进入该集群的管理页面。
- 步骤3 执行以下操作完成Exporter部署。
  - 1. 部署Kafka Exporter。

```
在左侧导航栏中选择"工作负载",在右上角单击"创建负载",选择"负载类
型"为无状态工作负载Deployment,选择需要的命名空间部署Kafka Exporter。
如果以YAML的方式部署Exporter, YAML配置示例如下:
apiVersion: apps/v1
kind: Deployment
metadata:
labels:
  k8s-app: kafka-exporter # 根据业务需要调整成对应的名称,建议加上Kafka实例的信息, 如
ckafka-2vrgx9fd-kafka-exporter
name: kafka-exporter # 根据业务需要调整成对应的名称,建议加上Kafka实例的信息, 如
ckafka-2vrgx9fd-kafka-exporter
namespace: default #已存在集群的namespace
spec:
replicas: 1
selector:
  matchLabels:
   k8s-app: kafka-exporter # 根据业务需要调整成对应的名称,建议加上Kafka实例的信息, 如
ckafka-2vrgx9fd-kafka-exporter
template:
  metadata:
   labels:
    k8s-app: kafka-exporter # 根据业务需要调整成对应的名称,建议加上Kafka实例的信息, 如
ckafka-2vrgx9fd-kafka-exporter
 spec:
  containers:
   - aras:
    - --kafka.server=120.46.215.4:30092 # 对应Kafka实例的地址信息
    image: swr.cn-north-4.myhuaweicloud.com/mall-swarm-demo/kafka-exporter:latest
    imagePullPolicy: IfNotPresent
    name: kafka-exporter
    ports:
    - containerPort: 9308
     name: metric-port # 这个名称在配置抓取任务的时候需要
    securityContext:
     privileged: false
    terminationMessagePath: /dev/termination-log
    terminationMessagePolicy: File
   dnsPolicy: ClusterFirst
   imagePullSecrets:
   - name: default-secret
   restartPolicy: Always
   schedulerName: default-scheduler
   securityContext: {}
   terminationGracePeriodSeconds: 30
apiVersion: v1
kind: Service
metadata:
name: kafka-exporter
spec:
type: NodePort
selector:
 k8s-app: kafka-exporter
ports:
  - protocol: TCP
   nodePort: 30091
```

port: 9308 targetPort: 9308

#### 🗋 说明

更多 Exporter详细参数介绍请参见 kafka-exporter。

- 2. 验证Kafka Exporter是否部署成功。
  - a. 在工作负载列表中"无状态负载"页签下,单击步骤3.1创建的无状态工作负载,在实例列表中单击操作列下的"更多 > 日志",可以查看到Exporter成功启动并暴露对应的访问地址。
  - b. 验证。有以下三种方法进行验证:
    - 登录集群节点执行如下任意一种命令: curl http://{集群IP}:9308/metrics curl http://{集群任意节点私有IP}:30091/metrics
    - 在实例列表中单击操作列下的"更多 > 远程登录",执行如下命令: curl http://localhost:9308/metric
    - 访问: http://{集群任意节点的公网IP}:30091/metrics。

#### **图 6-5** 访问地址

| $\epsilon \rightarrow c$ | 4       | <b>A</b> |                | 30091/met        | rics                  |                |                 |               |                 |                    |               |          |
|--------------------------|---------|----------|----------------|------------------|-----------------------|----------------|-----------------|---------------|-----------------|--------------------|---------------|----------|
| go nenstats n            |         | he inuse | bytes 19200    | 80080            |                       |                |                 |               |                 |                    |               |          |
| # HELP go men            | ista    | ts meach | e sys bytes N  | mber of byte:    | used for meache s     | tructures obta | nined from syst | ten.          |                 |                    |               |          |
| # TYPE go_men            | ista    | ts_mcach | e_sys_bytes g  | auge             |                       |                |                 |               |                 |                    |               |          |
| go_menstats_m            | ncaci   | he_sys_t | ytes 32768     | -                |                       |                |                 |               |                 |                    |               |          |
| # HELP go_men            | ⊫sta    | ts_mspar | _inuse_bytes   | Number of byte   | s in use by mspan     | structures.    |                 |               |                 |                    |               |          |
| # TYPE go_mem            | ista    | ts_mspar | _inuse_bytes   | auge             |                       |                |                 |               |                 |                    |               |          |
| go_menstats_m            | 1.sp a: | n_inuse_ | bytes 46240    |                  |                       |                |                 |               |                 |                    |               |          |
| # HELP go_mem            | ista    | ts_mspar | _sys_bytes Nu  | wher of bytes    | used for mspan str    | uctures obtain | ned from system | n.            |                 |                    |               |          |
| # TYPE go_mem            | nsta    | ts_mspar | _sys_bytes ga  | ige              |                       |                |                 |               |                 |                    |               |          |
| go_nenstats_n            | spa     | n_sys_bj | tes 49152      |                  |                       |                |                 |               |                 |                    |               |          |
| # HELP go_men            | ista    | ts_next_ | gc_bytes Numb  | er of heap by    | es when next garba    | ge collection  | will take play  | ce.           |                 |                    |               |          |
| # ITPE go_men            | ista    | ts_next_ | gc_bytes gaug  |                  |                       |                |                 |               |                 |                    |               |          |
| go_menstats_n            | lext.   | _gc_byte | S 4.4/39246TU  | )<br>            |                       |                |                 |               |                 |                    |               |          |
| # TYPE go mon            | ista    | ts_other | _sys_bytes Nu  | uper of bytes    | used for other sys    | cem arrocation | 15.             |               |                 |                    |               |          |
| go menstate o            | the     | r eve h  | teg 1 074585e  | -06              |                       |                |                 |               |                 |                    |               |          |
| # HELP go men            | Ista    | ts stack | inuse hytes    | lumber of byte   | s in use by the st    | ack allocator. |                 |               |                 |                    |               |          |
| # TYPE go men            | ista    | ts stack | inuse bytes    | auge             |                       |                |                 |               |                 |                    |               |          |
| go menstats s            | stac    | k inuse  | bytes 524288   |                  |                       |                |                 |               |                 |                    |               |          |
| # HELP go men            | ista    | ts stack | sys bytes Nu   | aber of bytes    | obtained from syst    | en for stack a | allocator.      |               |                 |                    |               |          |
| # TYPE go_men            | ista    | ts_stack | _sys_bytes ga  | ige -            |                       |                |                 |               |                 |                    |               |          |
| go_menstats_s            | stac    | k_sys_by | tes 524288     |                  |                       |                |                 |               |                 |                    |               |          |
| # HELP go_mem            | nsta    | ts_sys_b | ytes Number o  | bytes obtain     | ed from system.       |                |                 |               |                 |                    |               |          |
| # TYPE go_mem            | ista    | ts_sys_b | ytes gauge     |                  |                       |                |                 |               |                 |                    |               |          |
| go_menstats_s            | sys_    | bytes 1. | 5156488e+07    |                  |                       |                |                 |               |                 |                    |               |          |
| # HELP go_thr            | read    | s Number | of OS thread   | created.         |                       |                |                 |               |                 |                    |               |          |
| # TYPE go_thr            | read    | s gauge  |                |                  |                       |                |                 |               |                 |                    |               |          |
| go_threads 6             |         |          |                |                  | an .                  |                |                 |               |                 |                    |               |          |
| # HELP Ratka_            | bro     | kers mu  | ber of Broker  | : in the Katk:   | Cluster.              |                |                 |               |                 |                    |               |          |
| # ITPE Ratka_            | Dro.    | kers gau | ige            |                  |                       |                |                 |               |                 |                    |               |          |
| # UELD hofbe             | s 1     |          |                |                  | anti-at 111 and an 1  |                |                 | house and     |                 | adai ala da sela a |               |          |
| # TYPE kafka             | evn     | orter b  | uild info goug | ALLC WACH & CO   | inscant i varue r     | abered by ver- | 5100, 16+15100, | , branch, and | CONCLUSION LION | VILLOI KALKA       | Compositor va | s burre. |
| kafka exporte            | r h     | wild ind | o (branch="HE& | ).goversion='    | gol. 17. 3°, revision | =~15e4ad6a9ea  | 2031354459746   | 825f22e31c750 | e5".version="1. | 4.2"} 1            |               |          |
| # HELP proces            | ts C    | DU Secor | ds total Tota  | user and sv      | tem CPII time spent   | in seconds.    |                 |               |                 |                    |               |          |
| # TYPE proces            | s c     | pu secor | ds total coun  | er               |                       |                |                 |               |                 |                    |               |          |
| process_cpu_s            | seco    | nds_tota | 1 0.02         |                  |                       |                |                 |               |                 |                    |               |          |
| # HELP proces            | s_n     | ax_fds ] | laximun number | of open file     | descriptors.          |                |                 |               |                 |                    |               |          |
| # TYPE proces            | ss_m    | ax_fds g | auge           |                  |                       |                |                 |               |                 |                    |               |          |
| process_max_f            | ds      | 1.048576 | ie+06          |                  |                       |                |                 |               |                 |                    |               |          |
| # HELP proces            | s_0     | pen_fds  | Number of ope  | n file descrip   | tors.                 |                |                 |               |                 |                    |               |          |
| # TYPE proces            | ss_0    | pen_fds  | gauge          |                  |                       |                |                 |               |                 |                    |               |          |
| process_open_            | fds     | 10       |                |                  |                       |                |                 |               |                 |                    |               |          |
| # HELP proces            | ss_r    | esident_ | memory_bytes   | Gesident nemos   | y size in bytes.      |                |                 |               |                 |                    |               |          |
| # ITPE proces            | s_r     | esident_ | menory_bytes   | auge             |                       |                |                 |               |                 |                    |               |          |
| process_resid            | lent.   | _nemory_ | Dytes 1.0134/  | setur            |                       |                |                 |               |                 |                    |               |          |
| # INEE proces            |         | tart tir | e_seconds_sca  | te clate of cite | process since uni     | x epoch in sec | Jonus.          |               |                 |                    |               |          |
| process start            | · +i:   | ne seco  | de 1 70253782  | 0<br>189e+09     |                       |                |                 |               |                 |                    |               |          |
| # HELP proces            | 28 V    | irtual m | emory bytes V  | rtual memory     | size in bytes.        |                |                 |               |                 |                    |               |          |
| # TYPE proces            | ss v    | irtual r | emory bytes g  | uge              |                       |                |                 |               |                 |                    |               |          |
| process_virtu            | al      | memory_b | ytes 7.342694  | le+08            |                       |                |                 |               |                 |                    |               |          |
| # HELP proces            | ss_v    | irtual_r | emory_max_byt  | s Maximun and    | unt of virtual mem    | ory available  | in bytes.       |               |                 |                    |               |          |
| # TYPE proces            | ss_v    | irtual_r | emory_max_byt  | es gauge         |                       |                |                 |               |                 |                    |               |          |
| process_virtu            | al_:    | memory_r | ax_bytes 1.84  | 674407370955     | e+19                  |                |                 |               |                 |                    |               |          |
| # HELP promht            | tn i    | metric b | andler remues  | s in flight (    | urrent number of s    | cranes heing s | terved.         |               |                 |                    |               |          |
|                          |         |          |                |                  |                       |                |                 |               |                 |                    |               |          |

----结束

#### 采集 CCE 集群的业务数据

通过<mark>新增PodMonitor</mark>方式为应用配置可观测监控Prometheus版的采集规则,监控部 署在CCE集群内的应用的业务数据。

#### 🛄 说明

如下指标采集的周期是30秒,所以等待大概30秒后才能在AOM的界面上查看到上报的指标。

配置信息如下: apiVersion: monitoring.coreos.com/v1 kind: PodMonitor metadata: name: kafka-exporter namespace: default spec: namespaceSelector: matchNames: - default # exporter 所在的命名空间 podMetricsEndpoints: - interval: 30s path: /metrics port: metrics port: metric-port selector: matchLabels: k8s-app: kafka-exporter

#### 验证指标上报到 AOM

- 步骤1 登录AOM 2.0控制台。
- 步骤2 在左侧菜单栏中选择 "Prometheus监控 > 实例列表"。
- 步骤3 单击接入了该CCE集群的"prometheus for CCE"实例名称,进入实例详情页面。
- 步骤4 在"指标管理"页面的"指标"页签下,选择对应集群。
- 步骤5 选择Job: {namespace}/kafka-exporter,可以查询到kafka开头的自定义指标。

----结束

#### 在 AOM 上配置仪表盘和告警

通过仪表盘功能可视化监控CCE集群数据,通过告警规则功能,在集群发生故障时能够 及时发现并预警。

- 配置仪表盘图表
  - a. 登录AOM 2.0控制台。
  - b. 在左侧菜单栏中选择"仪表盘",单击"创建仪表盘"新建一个仪表盘,详 情可参见创建仪表盘。
  - c. 在仪表盘页面选择实例类型为 "Prometheus for CCE"的实例并单击 "添加 图表",详情请参见<mark>添加图表至仪表盘</mark>。
- 配置告警
  - a. 登录AOM 2.0控制台。
  - b. 在左侧菜单栏中选择"告警管理 > 告警规则"。
  - c. 在"指标或事件"页签下单击"创建"配置告警,详情请参见**创建指标告警** 规则。

## 6.4 Memcached Exporter 接入

#### 操作场景

使用Memcached过程中需要对Memcached运行状态进行监控,以便了解Memcached 服务是否运行正常,排查Memcached故障等。Prometheus监控服务提供了CCE容器场 景下基于Exporter的方式来监控Memcached运行状态。本文为您介绍如何使用 Prometheus监控服务Memcached。

#### 🗀 说明

为了方便安装管理Exporter,推荐使用CCE统一管理。

#### 前提条件

- CCE服务已拥有CCE集群,已安装Memcached。
- 服务已接入可观测Prometheus监控并接入CCE集群,具体请参见Prometheus实例 for CCE。
- 已将memcached\_exporter镜像上传到SWR,具体操作请参见使用容器引擎客户端上传镜像。

#### Memcached Exporter 部署

- 步骤1 登录CCE控制台。
- 步骤2 单击已接入的CCE集群名称,进入该集群的管理页面。
- 步骤3 执行以下操作完成Exporter部署。
  - 1. 配置密钥。

```
在左侧导航栏中选择"配置与密钥",单击页面右上角"YAML创建"。YAML配
置示例如下:
```

```
apiVersion: v1
kind: Secret
metadata:
name: memcached-exporter-secret
namespace: default
type: Opaque
stringData:
memcachedURI: 120.46.215.4:11211 # Memcached地址
```

#### 🗋 说明

- Memcached 连接串的格式为: http://{ip}:{port}。
- 配置密钥的详细操作参见创建密钥。
- 2. 部署Memcached Exporter。

在左侧导航栏中选择"工作负载",选择"无状态负载"页签,单击右上角的 "YAML创建",以YAML的方式部署Exporter。

#### YAML配置示例如下:

```
apiVersion: apps/v1
kind: Deployment
metadata:
labels:
  k8s-app: memcached-exporter # 根据业务需要调整
 name: memcached-exporter # 根据业务需要调整
namespace: default
spec:
 replicas: 1
selector:
  matchLabels:
   k8s-app: memcached-exporter # 根据业务需要调整
 template:
  metadata:
   labels:
    k8s-app: memcached-exporter # 根据业务需要调整
  spec:
   containers:
   - env:
```

- name: Memcached\_Url valueFrom: secretKeyRef: name: memcached-exporter-secret # 对应上一步中的 Secret 的名称 key: memcachedURI # 对应上一步中的 Secret Key - name: Memcached\_ALL value: "true" image: swr.cn-east-3.myhuaweicloud.com/aom-org/bitnami/memcached-exporter:0.13.0 #前提条 件中上传到swr中的镜像 imagePullPolicy: IfNotPresent name: memcached-exporter ports: - containerPort: 9150 name: metric-port securityContext: privileged: false terminationMessagePath: /dev/termination-log terminationMessagePolicy: File dnsPolicy: ClusterFirst imagePullSecrets: - name: default-secret restartPolicy: Always schedulerName: default-scheduler securityContext: {} terminationGracePeriodSeconds: 30 apiVersion: v1 kind: Service metadata: name: memcached-exporter spec: type: NodePort selector: k8s-app: memcached-exporter ports: - protocol: TCP nodePort: 30122 port: 9150 targetPort: 9150

#### 🗀 说明

更多Exporter详细参数介绍请参见 memcached\_exporter。

- 3. 验证Memcached Exporter是否部署成功。
  - a. 在工作负载列表中"无状态负载"页签下,单击<mark>步骤3.2</mark>创建的无状态工作负载的名称,在实例列表中单击操作列下的"更多 > 日志",可以查看到 Exporter成功启动并暴露访问地址。
  - b. 验证。有以下三种方法进行验证:
    - 登录集群节点执行如下任意一种命令: curl http://{集群IP}:9150/metrics curl http://{集群任意节点私有IP}:30122/metrics
    - 访问地址: http://{集群任意节点的公网IP}:30122/metrics。

#### **图 6-6** 访问地址

| ← → C ▲ :30122/metrics                                                                                                    |
|----------------------------------------------------------------------------------------------------|
| a rate by an analytic results intervent of the second second                                                                                                    |
| so mens at such a finder of the second second second second second second second second second second second se                                                                                                    |
| W HELT go memorials mouther system where not bytes used for meaning structures obtained from system.                                                                                                    |
| # 11E go_memorates_micates_sys_pytes gauge                                                                                                    |
| Su_Ments (at s_motion = 59%_0)/es - 51200                                                                                                    |
| * mont go_memotedes_monom_integ_overs memore in use of monom structures.                                                                                                    |
| Intersections and a second second se<br>Second second second second second second second second second second second second second second second second second second second second second second second second second second second second second second second second second sec |
| so_ment at a magnet inter_prover access of the second for some standard for ments                                                                                                    |
| * mmtr go_memoteke_mopen_sys_bytes wamber of bytes used for mapar structures obtained from system.                                                                                                    |
| m Into go_mono-cako_nopal_oyo_oyiko gauge                                                                                                    |
| summers and an approximation of the second second                                                                                                    |
| W main so mattain news or how or some some some state state some some some some some some some som                                                                                                    |
| n mentatis next sc betes 5.42824+06                                                                                                    |
| # HELP so avaitate other sys bytes Number of bytes used for other system allocations.                                                                                                    |
| # TYPE so memory to the sys bytes gauge                                                                                                    |
| so menutats other avs bytes 2,180655e-06                                                                                                    |
| # HELP so meastats stack inuse bytes Number of bytes in use by the stack allocator.                                                                                                    |
| # TYPE go memstats stack inuse bytes gauge                                                                                                    |
| go menstats stack inuse bytes 1.245184e+06                                                                                                    |
| # HELP go_memstats_stack_sys_bytes Number of bytes obtained from system for stack allocator.                                                                                                    |
| # TYPE go_memstats_stack_sys_bytes gauge                                                                                                    |
| go_menstats_stack_sys_bytes 1.245184e+06                                                                                                    |
| # HELP go_memstats_sys_bytes Number of bytes obtained from system.                                                                                                    |
| # TYPE go_memstats_sys_bytes gauge                                                                                                    |
| go_menstats_sys_bytes 2.7327504e+07                                                                                                    |
| # HELP go_threads Number of OS threads created.                                                                                                    |
| # TYPE go_threads gauge                                                                                                    |
| go_threads 18                                                                                                    |
| # HELP memcached_exporter_build_info & metric with a constant 'l' value labeled by version, revision, branch, goversion from which memcached_exporter was built, and the goos and goarch for the bui                                                                                                    |
| # TYPE memcached_exporter_build_info gauge                                                                                                    |
| <pre>neacached_exporter_build_info[branch="HEAD", goarch="amd64", goar="linux", goversion="go1.20.5", revision="0a6e2f02511aefdd61d68a0ff8b6b3702af2f412", tags="\"netgo\"", version="0.13.0"}</pre>                                                                                                    |
| # HELP memcached_up Could the memcached server be reached.                                                                                                    |
| # TYPE mencached_up gauge                                                                                                    |
| nencached_up 0                                                                                                    |
| # HELP process_cpu_seconds_total lotal user and system CPU time spent in seconds.                                                                                                    |
| W life process_cpu_seconds_total counter                                                                                                    |
| process cpu second total 10.14                                                                                                    |
| * mar process_max_lis marinum mander of open file descriptors.                                                                                                    |
| Interprocessing that its gauge<br>processing that is the state of the state of the |
| process_man_iss remote the                                                                                                    |
| # TIME process open for sure                                                                                                    |
| n na precessive and the                                                                                                    |
| WHUP process resident memory bytes Besident memory size in bytes.                                                                                                    |
| # TYPE process resident memory bytes rauge                                                                                                    |
| process resident memory bytes 3,1174656e+07                                                                                                    |
| # HELP process start time seconds Start time of the process since unix epoch in seconds.                                                                                                    |
| # ITPE process start time seconds gaure                                                                                                    |
| process start time seconds 1.70245540724e+09                                                                                                    |
| # HELP process_virtual memory bytes Virtual memory size in bytes.                                                                                                    |
| # TYPE process_virtual_memory_bytes gauge                                                                                                    |
| process_virtual_memory_bytes 1.949995008e+09                                                                                                    |
| # HELP process_virtual_memory_max_bytes Maximum amount of virtual memory available in bytes.                                                                                                    |

在实例列表中单击操作列下的"更多 > 远程登录",执行如下命令。 curl http://localhost:9150/metric

#### 图 6-7 执行命令

| user@ungnt6cs5eps2ff-machine:~\$ curl :30122/metrics                                                                                                    |
|----------------------------------------------------------------------------------------------------|
| # HELP go_gc_duration_seconds A summary of the pause duration of garbage collection cycles.                                                                                                    |
| # TYPE go_gc_duration_seconds summary                                                                                                    |
| go_gc_duration_seconds{quantile="0"} 0                                                                                                    |
| go_gc_duration_seconds{quantile="0.25"} 0                                                                                                    |
| go_gc_duration_seconds{quantile="0.5"} 0                                                                                                    |
| go_gc_duration_seconds{quantile="0.75"} 0                                                                                                    |
| go_gc_duration_seconds{quantile="1"} 0                                                                                                    |
| go_gc_duration_seconds_sum 0                                                                                                    |
| go_gc_duration_seconds_count 0                                                                                                    |
| # HELP go_goroutines Number of goroutines that currently exist.                                                                                                    |
| # TYPE go_goroutines gauge                                                                                                    |
| go goroutines 9                                                                                                    |
| # HELP go_into intormation about the Go environment.                                                                                                    |
| # TYPE BO_INTO Bauge                                                                                                    |
| gy_info(version= gui.20.5 } i<br># UFLD as momentats alloc butas Numban of butas allocated and still in usa                                                                                                    |
| TYPE go memetats alloc bytes number of bytes allocated and still in use.                                                                                                    |
| n nemetats allor hytes S04008                                                                                                    |
| so_memoral_unitunitofted solutions to the state of the state of th |
| TYPE go menstats alloc bytes total counter                                                                                                    |
| zo memstats alloc bytes total 504008                                                                                                    |
| # HELP go memstats buck hash sys bytes Number of bytes used by the profiling bucket hash table.                                                                                                    |
| # TYPE go memstats buck hash sys bytes gauge                                                                                                    |
| go memstats buck hash sys bytes 4545                                                                                                    |
| # HELP go_memstats_frees_total Total number of frees.                                                                                                    |
| # TYPE go_memstats_frees_total counter                                                                                                    |
| go_memstats_frees_total 0                                                                                                    |
| # HELP go_memstats_gc_sys_bytes Number of bytes used for garbage collection system metadata.                                                                                                    |
| # TYPE go_memstats_gc_sys_bytes gauge                                                                                                    |
| go_memstats_gc_sys_bytes 6.74584e+06                                                                                                    |
| # HELP go_memstats_heap_alloc_bytes Number of heap bytes allocated and still in use.                                                                                                    |
| # TYPE go_memstats_heap_alloc_bytes gauge                                                                                                    |
| go_memstats_heap_alloc_bytes 504008                                                                                                    |
| # HELP go_memstats_heap_idle_bytes Number of heap bytes waiting to be used.                                                                                                    |
| # TYPE go_memstats_neap_idie_bytes gauge                                                                                                    |
| go memstats neap_tote_pytes 1.7530888400                                                                                                    |
| # HELP go_memstats_neap_inuse_bytes number of neap bytes that are in use.                                                                                                    |
|                                                                                                    |

----结束

#### 添加采集任务

通过<mark>新增PodMonitor</mark>方式为应用配置可观测监控Prometheus版的采集规则,监控部 署在CCE集群内的应用的业务数据。

文档版本 01 (2024-11-14)

#### 🛄 说明

如下示例中指标采集的周期是30秒,所以等待大概30秒后才能在AOM的界面上查看到上报的指标。

apiVersion: monitoring.coreos.com/v1 kind: PodMonitor metadata: name: memcached-exporter namespace: default spec: namespaceSelector: matchNames: - default # exporter所在的命名空间 podMetricsEndpoints: - interval: 30s path: /metrics port: metric-port selector: matchLabels: k8s-app: memcached-exporter

#### 验证指标上报到 AOM

- 步骤1 登录AOM 2.0控制台。
- 步骤2 在左侧菜单栏中选择 "Prometheus监控 > 实例列表"。
- 步骤3 单击接入了该CCE集群的"prometheus for CCE"实例名称,进入实例详情页面。
- 步骤4 在"指标管理"页面的"指标"页签下,选择集群。
- **步骤5** 选择Job: {namespace}/memcached-exporter,可以查询到go\_memstats开头的 memcached指标。

----结束

#### 在 AOM 上配置仪表盘和告警

通过仪表盘功能可视化监控CCE集群数据,通过告警规则功能,在集群发生故障时能够 及时发现并预警。

- 配置仪表盘图表
  - a. 登录AOM 2.0控制台。
  - b. 在左侧菜单栏中选择"仪表盘",单击"创建仪表盘"新建一个仪表盘,详 情可参见创建仪表盘。
  - c. 在仪表盘页面选择实例类型为 "Prometheus for CCE"的实例并单击 "添加 图表",详情请参见<mark>添加图表至仪表盘</mark>。
- 配置告警
  - a. 登录AOM 2.0控制台。
  - b. 在左侧菜单栏中选择"告警管理 > 告警规则"。
  - c. 在"指标或事件"页签下单击"创建"配置告警,详情请参见创建指标告警 规则。

## 6.5 MongoDB Exporter 接入

#### 操作场景

使用MongoDB过程中需要对MongoDB运行状态进行监控,以便了解MongoDB服务是 否运行正常,排查MongoDB故障问题原因。Prometheus监控服务提供了CCE容器场景 下基于Exporter的方式来监控MongoDB运行状态。本文介绍如何部署Exporter以及实 现MongoDB Exporter告警接入等操作。

#### 门 说明

为了方便安装管理Exporter,推荐使用CCE进行统一管理。

#### 前提条件

- CCE服务已拥有CCE集群,已安装MongoDB。
- 服务已接入可观测Prometheus监控并接入CCE集群,具体请参见Prometheus实例 for CCE。
- 已将mongodb\_exporter镜像上传到SWR,具体操作请参见使用容器引擎客户端 上传镜像。

#### MongoDB Exporter 部署

- 步骤1 登录CCE控制台。
- 步骤2 单击已接入的CCE集群名称,进入该集群的管理页面。
- 步骤3 执行以下操作完成Exporter部署。
  - 1. 配置密钥。

```
在左侧导航栏中选择"配置与密钥",在页面右上角单击"YAML创建"。YAML
配置示例如下:
```

```
apiVersion: v1
kind: Secret
metadata:
name: mongodb-secret-test
namespace: default
type: Opaque
stringData:
datasource: "mongodb://{user}:{passwd}@{host1}:{port1},{host2}:{port2},{host3}:{port3}/admin" #
对应连接URI
```

#### 🛄 说明

- 密码已按照Opaque加密。
- 配置密钥的详细操作参见<mark>创建密钥</mark>。
- 2. 部署MongoDB Exporter。

在左侧导航栏中选择"工作负载",在右上角单击"创建负载",选择"负载类 型"为无状态工作负载Deployment,选择需要的命名空间部署MongoDB Exporter。如果以YAML的方式部署Exporter,YAML配置示例如下: apiVersion: apps/v1 kind: Deployment metadata: labels:

```
k8s-app: mongodb-exporter # 根据业务需要调整,建议加上MongoDB实例的信息
 name: mongodb-exporter # 根据业务需要调整,建议加上MongoDB实例的信息
 namespace: default #需要和CCE集群中安装的MongoDB命名空间一致
spec:
 replicas: 1
 selector:
  matchLabels:
   k8s-app: mongodb-exporter # 根据业务需要调整,建议加上MongoDB实例的信息
 template:
  metadata:
   labels:
    k8s-app: mongodb-exporter # 根据业务需要调整,建议加上MongoDB实例的信息
  spec:
   containers:
     - args:
       ---collect.database # 启用数据库指标采集

    --collect.collection # 启用集合指标采集
    --collect.topmetrics # 启用数据库表头指标信息采集
    --collect.indexusage # 启用数引使用统计信息采集

       ---collect.connpoolstats # 启动MongoDB连接池统计信息采集
      env:
       - name: MONGODB_URI
        valueFrom:
         secretKeyRef:
           name: mongodb-secret-test
           key: datasource
     image: swr.cn-north-4.myhuaweicloud.com/mall-swarm-demo/mongodb-exporter:0.10.0
     imagePullPolicy: IfNotPresent
     name: mongodb-exporter
     ports:
        containerPort: 9216
        name: metric-port # 这个名称在配置抓取任务的时候需要
      securityContext:
       privileged: false
      terminationMessagePath: /dev/termination-log
     terminationMessagePolicy: File
   dnsPolicy: ClusterFirst
   imagePullSecrets:
    - name: default-secret
   restartPolicy: Always
   schedulerName: default-scheduler
   securityContext: { }
   terminationGracePeriodSeconds: 30
apiVersion: v1
kind: Service
metadata:
name: mongodb-exporter
spec:
 type: NodePort
 selector:
  k8s-app: mongodb-exporter
 ports:
  - protocol: TCP
   nodePort: 30003
   port: 9216
   targetPort: 9216
 □□ 说明
```

更多Exporter详细参数介绍请参见mongodb\_exporter。

- 3. 验证MongoDB Exporter是否部署成功。
  - a. 在工作负载列表中"无状态负载"页签下,单击<mark>步骤3.2</mark>创建的无状态工作负载的名称,在实例列表中单击操作列下的"更多 > 日志",可以查看到 Exporter成功启动并暴露访问地址。
  - b. 验证。有以下三种方法进行验证:

#### 登录集群节点执行如下任意一种命令: curl http://{集群IP}:9216/metrics curl http://{集群任意节点私有IP}:30003/metrics

访问地址: http://{集群任意节点的公网IP}:30003/metrics。

#### 图 6-8 访问地址

← → C ▲ :30003/metrics

- # FILE go\_groduration\_seconds A summary of the GC invocation durations.
  # HELP go\_groduration\_seconds summary
  go\_groduration\_seconds quantile="0.25"] 0
  go\_groduration\_seconds quantile="0.25"] 0
  go\_groduration\_seconds quantile="0.75"] 0
  go\_groduration\_seconds quantile="0.75"] 0
  go\_groduration\_seconds quantile="0.75"] 0
  go\_groduration\_seconds quantile="0.75"] 0
  go\_groduration\_seconds quantile="0.75"] 0
  go\_groduration\_seconds quantile="0.75"] 0
  go\_groduration\_seconds quantile="0.75"] 0
  go\_groduration\_seconds quantile="0.75"] 0
  go\_groduration\_seconds quantile="0.75"] 0
  go\_groduration\_seconds quantile="0.75"] 0
  go\_groduration\_seconds quantile="0.75"] 0
  go\_groduration\_seconds quantile="0.75"] 0
  go\_groduration\_seconds quantile="0.75"] 0
  go\_groduration\_seconds quantile="0.75"] 0
  go\_groduration\_seconds quantile="0.75"] 0
  go\_groduration\_seconds quantile="0.75"] 0
  go\_groduration\_seconds quantile="0.75"] 0
  go\_groduration\_seconds quantile="0.75"] 0
  go\_groduration\_seconds quantile="0.75"] 0
  go\_groduration\_seconds quantile="0.75"] 0
  go\_groduration\_seconds quantile="0.75"] 0
  go\_groduration\_seconds quantile="0.75"] 0
  go\_groduration\_seconds quantile="0.75"] 0
  go\_groduration\_seconds quantile="0.75"] 0
  go\_groduration\_seconds quantile="0.75"] 0
  go\_groduration\_seconds quantile="0.75"] 0
  go\_groduration\_seconds quantile="0.75"] 0
  go\_groduration\_seconds quantile="0.75"] 0
  go\_groduration\_seconds quantile="0.75"] 0
  go\_groduration\_seconds quantile="0.75"] 0
  go\_groduration\_seconds quantile="0.75"] 0
  go\_groduration\_seconds quantile="0.75"] 0
  go\_info(pression="go\_groduration"] 1113" 1
  # HELP go\_mastats\_alloc\_bytes total located and still in use.
  # TYPE go\_mastats\_alloc\_bytes\_total located press quare
  go\_mastats\_alloc\_bytes\_total located quarties"] 1112" 1
  # HELP go\_mastats\_frees\_total located quarties"] 1112" 1
  # HELP go\_mastats\_frees\_total located quarties"] 1112" 1
  # HELP go\_mastats\_groduration to frees.
  # TYPE go\_mastats\_frees\_total located quarties"] 1112" 1
  # HELP go\_mastats\_frees\_total located quarties"] 1112" 1
  # HELP go\_mastats\_ H HL[P go\_mentate\_freez\_total lotal number of frees. # TTPE go\_mentate\_freez\_total 3308 # HELP go\_mentate\_free\_total 3308 # HELP go\_mentate\_free\_out\_fraction The fraction of this program's available CPU time used by the GC since the program started. # TTPE go\_mentate\_free\_out\_fraction gauge for\_mentate\_free\_out\_fraction the fraction of this program's available CPU time used by the GC since the program started. # TTPE go\_mentate\_free\_out\_fraction The fraction of these program is available CPU time used by the GC since the program started. # TTPE go\_mentate\_free\_out\_fraction The fraction of these program is available CPU time used by the GC since the program started. # TTPE go\_mentate\_free\_out\_fraction to these program is available CPU time used by the GC since the program started. # TTPE go\_mentate\_free\_alloc\_bytes gauge for\_mentate\_heap\_alloc\_bytes Number of heap bytes allocated and still in use. # TTPE go\_mentate\_heap\_idle\_bytes gauge for\_mentate\_heap\_idle\_bytes is 3370406+07 # HELP go\_mentate\_heap\_idle\_bytes sumber of heap bytes that are in use. # TTPE for\_mentate\_heap\_inuse\_bytes Number of heap bytes that are in use. # TTPE for\_mentate\_heap\_inuse\_bytes Number of heap bytes released to 05. # HELP go\_mentate\_heap\_ineleased\_bytes for heap bytes obtained from system. # TTPE for\_mentate\_heap\_released\_bytes gauge for\_mentate\_heap\_released\_bytes for heap bytes obtained from system. # TTPE for\_mentate\_heap\_released\_bytes for heap bytes obtained from system. # TTPE for\_mentate\_heap\_released\_bytes for heap bytes obtained from system. # TTPE for\_mentate\_last\_for\_time\_geromade since 1970 of last garbage collection. # TTPE for\_mentate\_last\_go\_time\_geromade since 1970 of last garbage collection. # TTPE for\_mentate\_last\_for\_time\_geromade since 1970 of last garbage collection. # TTPE for\_mentate\_last\_go\_time\_geromade since 1970 of last garbage collection. # TTPE for\_mentate\_last\_for\_time\_geromade since 1970 of last garbage collection. # TTPE for\_mentate\_last\_loshup\_total foral number of pointer lookups. # TTPE for\_ment

- 在实例列表中单击操作列下的"更多 > 远程登录",执行如下命令。 curl http://localhost:9216/metric

----结束

#### 采集 CCE 集群的业务数据

通过<mark>新增PodMonitor</mark>方式为应用配置可观测监控Prometheus版的采集规则,监控部 署在CCE集群内的应用的业务数据。

□□ 说明

如下示例中指标采集的周期是30秒,所以等待大概30秒后才能在AOM的界面上查看到上报的指 标。

apiVersion: monitoring.coreos.com/v1 kind: PodMonitor metadata: name: mongodb-exporter namespace: default spec: namespaceSelector: matchNames:

- default # exporter所在的命名空间 podMetricsEndpoints: - interval: 30s path: /metrics port: metric-port selector: matchLabels: k8s-app: mongodb-exporter

#### 验证指标上报到 AOM

- 步骤1 登录AOM 2.0控制台。
- 步骤2 在左侧菜单栏中选择 "Prometheus监控 > 实例列表"。
- 步骤3 单击接入了该CCE集群的"prometheus for CCE"实例名称,进入实例详情页面。
- 步骤4 在"指标管理"页面的"指标"页签下,选择集群。
- **步骤5** 选择job: {namespace}/MongoDB-exporter,可以查询到mongodb开头的自定义指标。

----结束

#### 在 AOM 上配置仪表盘和告警

通过仪表盘功能可视化监控CCE集群数据,通过告警规则功能,在集群发生故障时能够 及时发现并预警。

- 配置仪表盘图表
  - a. 登录AOM 2.0控制台。
  - b. 在左侧菜单栏中选择"仪表盘",单击"创建仪表盘"新建一个仪表盘,详 情可参见<mark>创建仪表盘</mark>。
  - c. 在仪表盘页面选择实例类型为 "Prometheus for CCE"的实例并单击 "添加 图表",详情请参见**添加图表至仪表**。
- 配置告警
  - a. 登录AOM 2.0控制台。
  - b. 在左侧菜单栏中选择"告警管理 > 告警规则"。
  - c. 在"指标或事件"页签下单击"创建"配置告警详情请参见创建指标告警规则。

## 6.6 ElasticSearch Exporter 接入

#### 操作场景

使用ElasticSearch过程中需要对ElasticSearch运行状态进行监控,例如集群及索引状态 等。Prometheus监控服务提供了CCE容器场景下基于Exporter的方式来监控 ElasticSearch运行状态。本文介绍如何部署ElasticSearch Exporter以及实现 ElasticSearch Exporter告警接入等操作。

🛄 说明

为了方便安装管理Exporter,推荐使用CCE进行统一管理。

#### 前提条件

- CCE服务已拥有CCE集群,已安装ElasticSearch。
- 服务已接入可观测Prometheus监控并接入CCE集群,具体请参见Prometheus实例 for CCE。
- 已将elasticsearch\_exporter镜像上传到SWR,具体操作请参见使用容器引擎客 户端上传镜像。

#### ElasticSearch Exporter 部署

- 步骤1 登录CCE控制台。
- 步骤2 单击已接入的CCE集群名称,进入该集群的管理页面。
- 步骤3 执行以下操作完成Exporter部署。
  - 1. 配置密钥。

在左侧导航栏中选择"配置与密钥",单击页面右上角"YAML创建",YAML配 置示例如下:

```
apiVersion: v1
kind: Secret
metadata:
name: es-secret-test
namespace: default
type: Opaque
stringData:
esURI: http://124.70.14.51:30920 #对应 ElasticSearch 的 URI,IP为集群IP或集群任意节点IP
```

🛄 说明

- ElasticSearch连接串的格式为 <proto>://<user>:<password>@<host>:<port>,例如 http://admin:pass@localhost:9200。也可以不设置密码,例如设置为: http:// 10.247.43.50:9200。
- 密码已按照Opaque加密。
- 配置密钥的详细操作参见创建密钥。
- 2. 部署ElasticSearch Exporter。

```
在左侧导航栏中选择"工作负载",在右上角单击"创建负载",选择"负载类
型"为无状态工作负载Deployment,选择需要的命名空间部署ElasticSearch
Exporter。如果以YAML的方式部署Exporter, YAML配置示例如下:
apiVersion: apps/v1
kind: Deployment
metadata:
labels:
 k8s-app: es-exporter # 根据业务需要调整
name: es-exporter # 根据业务需要调整
namespace: default # 选择一个适合的 namespace 来部署 Exporter, 如果没有需要新建一个
spec:
replicas: 1
selector:
 matchLabels:
  k8s-app: es-exporter # 根据业务需要调整
template:
 metadata:
  labels:
   k8s-app: es-exporter # 根据业务需要调整
 spec:
  containers:
  - env:
    - name: ES URI
     valueFrom:
```

secretKeyRef: name: es-secret-test # 对应上一步中的 Secret 的名称 key: esURI # 对应上一步中的 Secret Key - name: ES ALL value: "true" image: swr.cn-north-4.myhuaweicloud.com/mall-swarm-demo/es-exporter:1.1.0 imagePullPolicy: IfNotPresent name: es-exporter ports: - containerPort: 9114 name: metric-port securityContext: privileged: false terminationMessagePath: /dev/termination-log terminationMessagePolicy: File dnsPolicy: ClusterFirst imagePullSecrets: - name: default-secret restartPolicy: Always schedulerName: default-scheduler securityContext: {} terminationGracePeriodSeconds: 30 apiVersion: v1 kind: Service metadata: name: es-exporter name-space: default # 与Exporter部署的namespace相同 spec: type: NodePort selector: k8s-app: es-exporter ports: - protocol: TCP nodePort: 30921 port: 9114 targetPort: 9114

#### 🛄 说明

上述示例通过ES\_ALL采集了所有ElasticSearch的监控项,可以通过对应的参数进行调整, Exporter更多详细的参数请参见 **elasticsearch\_exporter**。

- 3. 验证ElasticSearch Exporter是否部署成功。
  - a. 在工作负载列表中"无状态负载"页签下,单击<mark>步骤3.2</mark>创建的无状态工作负载的名称,在实例列表中单击操作列下的"更多 > 日志",可以查看到 Exporter成功启动并暴露访问地址。
  - b. 验证。有以下三种方法进行验证:
    - 登录集群节点执行如下任意一种命令: curl http://{集群IP}:9114/metrics curl http://{集群任意节点私有IP}:30921/metrics
    - 访问地址: http://{集群任意节点的公网IP}:30921/metrics。

#### **图 6-9** 访问地址

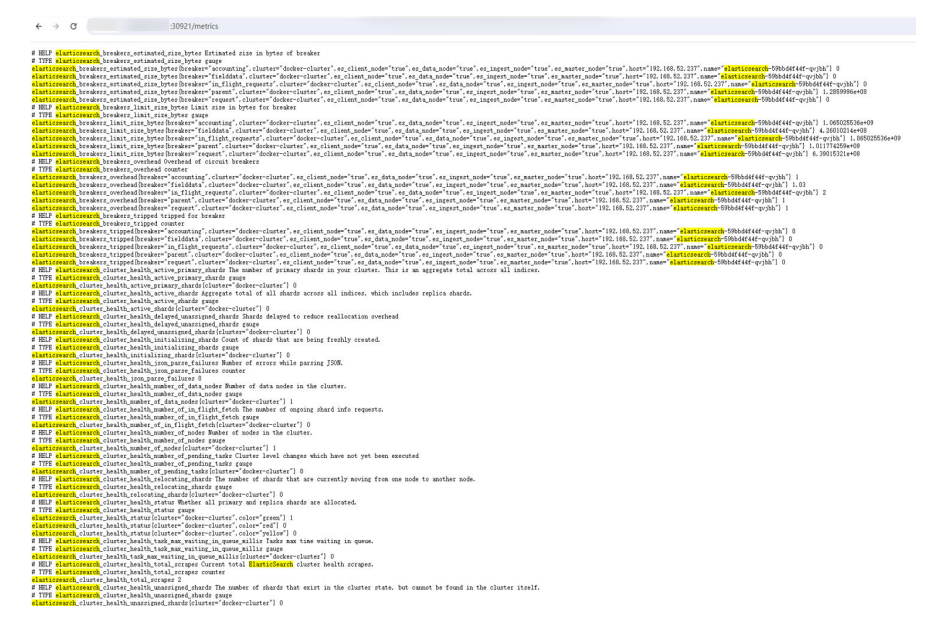

 在实例列表中单击操作列下的"更多 > 远程登录",执行如下命令。 curl http://localhost:9114/metric

#### ----结束

#### 采集 CCE 集群的业务数据

通过<mark>新增PodMonitor</mark>方式为应用配置可观测监控Prometheus版的采集规则,监控部 署在CCE集群内的应用的业务数据。

#### 🛄 说明

如下示例中指标采集的周期是30秒,所以等待大概30秒后才能在AOM的界面上查看到上报的指标。

apiVersion: monitoring.coreos.com/v1 kind: PodMonitor metadata: name: elasticSearch-exporter namespace: default spec: namespaceSelector: # 选择监控Exporter部署所在的namespace matchNames: - default # exporter所在的命名空间 podMetricsEndpoints: - interval: 30s # 设置指标采集周期 path: /metrics # 填写Prometheus Exporter对应的Path的值, 默认/metrics port: metric-port # 填写Prometheus Exporter对应YAML的ports的name selector: # 填写要监控Exporter Pod的Label标签,以定位目标Exporter matchLabels: k8s-app: elasticSearch-exporter

#### 验证指标上报到 AOM

- 步骤1 登录AOM 2.0控制台。
- 步骤2 在左侧菜单栏中选择"Prometheus监控 > 实例列表"。
- 步骤3 单击接入了该CCE集群的"prometheus for CCE"实例名称,进入实例详情页面。

步骤4 在"指标管理"页面的"指标"页签下,选择集群。

步骤5 选择Job: {namespace}/elasticsearch-exporter,可以查询到elasticsearch开头的自定义指标。

----结束

#### 在 AOM 上配置仪表盘和告警

通过仪表盘功能可视化监控CCE集群数据,通过告警规则功能,在集群发生故障时能够 及时发现并预警。

- 配置仪表盘图表
  - a. 登录AOM 2.0控制台。
  - b. 在左侧菜单栏中选择"仪表盘",单击"创建仪表盘"新建一个仪表盘,详 情可参见创建仪表盘。
  - c. 在仪表盘页面选择实例类型为 "Prometheus for CCE"的实例并单击 "添加 图表",详情请参见<mark>添加图表至仪表</mark>。
- 配置告警
  - a. 登录AOM 2.0控制台。
  - b. 在左侧菜单栏中选择"告警管理 > 告警规则"。
  - c. 在"指标或事件"页签下单击"创建"配置告警,详情请参见创建指标告警 规则。

### 6.7 Redis Exporter 接入

#### 操作场景

使用数据库Redis过程中需要对Redis运行状态进行监控,以便了解Redis服务是否运行 正常,及时排查Redis故障等。Prometheus监控服务提供了CCE容器场景下基于 Exporter的方式来监控Redis运行状态。本文为您介绍如何使用Prometheus监控 Redis。

#### 🛄 说明

为了方便安装管理Exporter,推荐使用云容器引擎CCE进行统一管理。

#### 前提条件

- CCE服务已拥有CCE集群,已安装Redis。
- 服务已接入可观测Prometheus监控并接入CCE集群,具体请参见Prometheus实
   例 for CCE。
- 已将redis\_exporter镜像上传到SWR,具体操作请参见使用容器引擎客户端上传 镜像。

#### Redis Exporter 部署

步骤1 登录CCE控制台。

步骤2 单击已接入的CCE集群名称,进入该集群的管理页面。

文档版本 01 (2024-11-14)

#### 步骤3 执行以下步骤完成Exporter部署。

1. 在左侧导航栏中选择"配置与密钥",选择"密钥"页签,单击页面右上角 "YAML创建",YAML配置示例如下:

```
apiVersion: v1
kind: Secret
metadata:
name: redis-secret-test
namespace: default # 与Exporter部署的namespace相同
type: Opaque
stringData:
password: redis123 #对应 Redis 密码
```

#### 🛄 说明

- 密码已按照Opaque加密。
- 配置密钥的详细操作参见创建密钥。
- 2. 部署Redis Exporter。

在左侧菜单栏中选择"工作负载",选择"无状态负载"页签,单击页面右上角 "YAML创建",选择命名空间来进行部署服务。可以通过控制台的方式创建,如 果以YAML的方式部署Exporter,YAML配置示例如下:

apiVersion: apps/v1 kind: Deployment metadata: labels: k8s-app: redis-exporter # 根据业务需要调整,建议加上 Redis 实例的信息,如crs-66e112fp-redisexporter name: redis-exporter # 根据业务需要调整,建议加上 Redis 实例的信息,如crs-66e112fp-redisexporter namespace: default # 选择一个适合的 namespace 来部署 Exporter,如果没有需要新建一个 namespace spec: replicas: 1 selector: matchLabels: k8s-app: redis-exporter # 根据业务需要调整成对应的名称,建议加上 Redis 实例的信息,如 crs-66e112fp-redis-exporter template: metadata: labels: k8s-app: redis-exporter # 根据业务需要调整成对应的名称,建议加上 Redis 实例的信息,如 crs-66e112fp-redis-exporter spec: containers: - env: - name: REDIS\_ADDR value: 120.46.215.4:30379 # 对应 Redis 的 ip:port - name: REDIS\_PASSWORD valueFrom: secretKeyRef: name: redis-secret-test # 对应上一步的 Secret 的名称 key: password # 对应上一步中的 Secret Key image: swr.cn-north-4.myhuaweicloud.com/mall-swarm-demo/redis-exporter:v1.32.0 # 替换为您 上传到 SWR 的镜像地址 imagePullPolicy: IfNotPresent name: redis-exporter ports: - containerPort: 9121 name: metric-port # 这个名称在配置采集任务的时候需要 securityContext: privileged: false terminationMessagePath: /dev/termination-log terminationMessagePolicy: File dnsPolicy: ClusterFirst imagePullSecrets: - name: default-secret

restartPolicy: Always schedulerName: default-scheduler securityContext: {} terminationGracePeriodSeconds: 30 apiVersion: v1 kind: Service metadata: name: redis-exporter name-space: default # 与Exporter部署的namespace相同 spec: type: NodePort selector: k8s-app: redis-exporter ports: - protocol: TCP nodePort: 30378 port: 9121 targetPort: 9121

#### 🛄 说明

更多Exporter详细参数介绍请参见 redis\_exporter。

- 3. 验证Redis Exporter是否部署成功。
  - a. 在工作负载列表中"无状态负载"页签下,单击<mark>步骤3.2</mark>创建的无状态工作负载的名称,在实例列表中单击操作列下的"更多 > 日志",可以查看到 Exporter成功启动并暴露访问地址。
  - b. 验证。有以下三种方法进行验证:
    - 登录集群节点执行如下任意一种命令: curl http://{集群IP}:9121/metrics curl http://{集群任意节点私有IP}:30378/metrics
    - 访问地址: http://{集群任意节点的公网IP}:30378/metrics 如发现未能得到数据,请检查一下部署Redis Exporter时YAML中的 REDIS\_ADDR和REDIS\_PASSWORD是否正确,示例如下:

#### 图 6-10 访问地址

**C 3037B/metrics** 

 # HELP go.gc.durstion\_second summary
 ft he pause duration of garbage collection cycles.

 # TTFE go.gc.durstion\_second summary
 ft he pause duration of garbage collection cycles.

 # TTFE go.gc.durstion\_second summary
 ft he pause duration of garbage collection cycles.

 # TTFE go.gc.durstion\_second sumile\* (0.25%) 0
 ft he pause duration for the pause duration of garbage collection cycles.

 # Go.gc.duration\_second sumtile\* (0.7%) 0
 ft he pause duration for the pause duration of garbage collection cycles.

 # Go.gc.duration\_second sumtile\* (0.7%) 0
 ft he pause duration for the pause duration of garbage collection cycles.

 # Go.gc.duration\_second sumtile\* (0.7%) 0
 ft pause duration for the pause duration for the pause duration of garbage collection cycles.

 # HELP go.met also pause based of goroutines that currently exist.
 ft pause duration for the pause duration of the pause duration of garbage collection cycles.

 # TTFE go.meastats\_alloc.bytes goroutines of bytes allocated and still in use.
 ft TTFE go.meastats\_alloc.bytes goroutines durate durate

 在实例列表中单击操作列下的"更多 > 远程登录",在弹出的控制台中 执行如下命令。

curl http://localhost:9121/metrics

#### 图 6-11 执行命令

| reais-exporter                                    | NOGEFORT         | 10.247.222.95 <no< th=""><th>ne&gt;</th><th>9121:30378/TCP</th><th>55</th></no<> | ne>                         | 9121:30378/TCP            | 55 |
|---------------------------------------------------|------------------|----------------------------------------------------------------------------------|-----------------------------|---------------------------|----|
| user@an1sfqy9ulitku8-machine:~\$ curl h           | nttp://          | :30378/metrics                                                                   |                             |                           |    |
| # HELP go_gc_duration_seconds A summar            | y of the pause   | duration of garbage c                                                            | ollection cycles.           |                           |    |
| <pre># TYPE go_gc_duration_seconds summary</pre>  |                  |                                                                                  |                             |                           |    |
| <pre>go_gc_duration_seconds{quantile="0"} @</pre> |                  |                                                                                  |                             |                           |    |
| <pre>go_gc_duration_seconds{quantile="0.25"</pre> | '} 0             |                                                                                  |                             |                           |    |
| <pre>go_gc_duration_seconds{quantile="0.5"]</pre> |                  |                                                                                  |                             |                           |    |
| go_gc_duration_seconds{quantile="0.75"            | '} 0             |                                                                                  |                             |                           |    |
| <pre>go_gc_duration_seconds{quantile="1"} @</pre> |                  |                                                                                  |                             |                           |    |
| <pre>go_gc_duration_seconds_sum 0</pre>           |                  |                                                                                  |                             |                           |    |
| <pre>go_gc_duration_seconds_count 0</pre>         |                  |                                                                                  |                             |                           |    |
| # HELP go_goroutines Number of gorouti            | ines that curren | tly exist.                                                                       |                             |                           |    |
| <pre># TYPE go_goroutines gauge</pre>             |                  |                                                                                  |                             |                           |    |
| go_goroutines 8                                   |                  |                                                                                  |                             |                           |    |
| # HELP go_info Information about the 0            | io environment.  |                                                                                  |                             |                           |    |
| <pre># TYPE go_info gauge</pre>                   |                  |                                                                                  |                             |                           |    |
| <pre>go_info{version="go1.17.3"} 1</pre>          |                  |                                                                                  |                             |                           |    |
| <pre># HELP go_memstats_alloc_bytes Number</pre>  | of bytes alloca  | ted and still in use.                                                            |                             |                           |    |
| <pre># TYPE go_memstats_alloc_bytes gauge</pre>   |                  |                                                                                  |                             |                           |    |
| <pre>go_memstats_alloc_bytes 2.029288e+06</pre>   |                  |                                                                                  |                             |                           |    |
| # HELP go_memstats_alloc_bytes_total 1            | fotal number of  | bytes allocated, even                                                            | if freed.                   |                           |    |
| <pre># TYPE go_memstats_alloc_bytes_total </pre>  | ounter           |                                                                                  |                             |                           |    |
| <pre>go_memstats_alloc_bytes_total 2.029288</pre> | 3e+06            |                                                                                  |                             |                           |    |
| # HELP go_memstats_buck_hash_sys_bytes            | s Number of byte | s used by the profili                                                            | ng bucket hash table.       |                           |    |
| <pre># TYPE go_memstats_buck_hash_sys_bytes</pre> | s gauge          |                                                                                  |                             |                           |    |
| <pre>go_memstats_buck_hash_sys_bytes 4236</pre>   |                  |                                                                                  |                             |                           |    |
| # HELP go_memstats_frees_total Total r            | number of frees. |                                                                                  |                             |                           |    |
| <pre># TYPE go_memstats_frees_total counter</pre> |                  |                                                                                  |                             |                           |    |
| go_memstats_frees_total 304                       |                  |                                                                                  |                             |                           |    |
| # HELP go_memstats_gc_cpu_fraction The            | e fraction of th | is program's availabl                                                            | e CPU time used by the GC s | ince the program started. |    |
| <pre># TYPE go_memstats_gc_cpu_fraction gau</pre> | ige              |                                                                                  |                             |                           |    |
| <pre>go_memstats_gc_cpu_fraction 0</pre>          |                  |                                                                                  |                             |                           |    |
| <pre># HELP go_memstats_gc_sys_bytes Number</pre> | of bytes used    | for garbage collectio                                                            | n system metadata.          |                           |    |
| <pre># TYPE go_memstats_gc_sys_bytes gauge</pre>  |                  |                                                                                  |                             |                           |    |
| <pre>go_memstats_gc_sys_bytes 4.09784e+06</pre>   |                  |                                                                                  |                             |                           |    |
| # HELP go_memstats_heap_alloc_bytes Nu            | umber of heap by | tes allocated and sti                                                            | ll in use.                  |                           |    |
| <pre># TYPE go_memstats_heap_alloc_bytes ga</pre> | auge             |                                                                                  |                             |                           |    |
|                                                   |                  |                                                                                  |                             |                           |    |

----结束

#### 添加采集任务

通过<mark>新增PodMonitor</mark>方式为应用配置可观测监控Prometheus版的采集规则,监控部 署在CCE集群内的应用的业务数据。

#### 🛄 说明

如下指标采集的周期是30秒,所以等待大概30秒后才能在AOM的界面上查看到上报的指标。

apiVersion: monitoring.coreos.com/v1 kind: PodMonitor metadata: name: redis-exporter namespace: default spec: namespaceSelector: #选择要监控 Exporter Pod 所在的namespace matchNames: - default # exporter所在的命名空间 podMetricsEndpoints: . - interval: 30s # 设置指标采集周期 path: /metrics # 填写 Prometheus Exporter 对应的 path 的值, 默认/metrics port: metric-port# 填写 Prometheus Exporter 对应的 YAML 的 ports 的 name selector: # 填写要监控 Exporter Pod 的 Label 标签,以定位目标 Exporter matchLabels: k8s-app: redis-exporter

#### 验证指标上报到 AOM

- 步骤1 登录AOM 2.0控制台。
- 步骤2 在左侧菜单栏中选择 "Prometheus监控 > 实例列表"。
- 步骤3 单击接入了该CCE集群的"prometheus for CCE"实例名称,进入实例详情页面。
- 步骤4 在"指标管理"页面的"指标"页签下,选择集群。

步骤5 在搜索框输入redis,能够搜索出redis开头的指标,即可证明指标成功接入AOM。

----结束

#### 在 AOM 上配置仪表盘和告警

通过仪表盘功能可视化监控CCE集群数据,通过告警规则功能,在集群发生故障时能够 及时发现并预警。

- 配置仪表盘图表
  - a. 登录AOM 2.0控制台。
  - b. 在左侧菜单栏中选择"仪表盘",单击"创建仪表盘"新建一个仪表盘,详 情可参见创建仪表盘。
  - c. 在仪表盘页面选择实例类型为 "Prometheus for CCE"的实例并单击 "添加 图表",详情请参见<mark>添加图表至仪表</mark>。
- 配置告警
  - a. 登录AOM 2.0控制台。
  - b. 在左侧菜单栏中选择"告警管理 > 告警规则"。
  - c. 在"指标或事件"页签下单击"创建"配置告警,详情请参见创建指标告警 规则。

## 6.8 其他 Exporter 接入

#### 操作场景

Prometheus监控服务目前已经提供了常用中间件exporter接入操作指导,由于AOM兼容原生Prometheus,所以您也可以安装社区其他的Exporter。

#### 操作方式

如果您所使用的基础组件还没有提供相应的集成方式,可以参考如下方式进行集成, 以及自定义监控大屏来满足相应的监控需求。

- 1. 开源社区Exporter列表。
- 2. 在<mark>容器场景自建中间件接入</mark>,已经提供部分常用中间件exporter接入操作指导,可以根据操作安装其他的Exporter。

## 7 第三方云厂商/IDC/华为云其它 Region 自建 Prometheus 对接到 AOM Prometheus 实例

#### 背景信息

云上用户经常会遇到多云或者跨region采集自建Prometheus场景,典型场景如:将自建IDC或者第三方云厂商的自建Prometheus对接到AOM Prometheus实例。

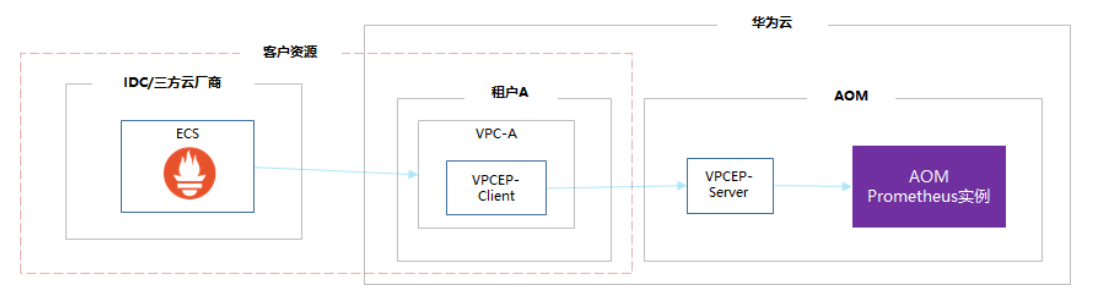

#### 实践场景

您需要先配置VPC-EP;如果您在华为云拥有弹性云服务器ECS,您可以根据需要通过 步骤二和步骤三验证网络的连通性;最后通过专线访问AOM域名即可以将自建 Prometheus对接到AOM Prometheus实例。

#### 注意事项

当前仅华北-北京四、华东-青岛区域支持将第三方云厂商/IDC/华为云其它Region自建 Prometheus对接到AOM Prometheus实例。

#### 步骤一: 配置 VPC-EP

以"华北-北京四"局点为例,配置购买终端节点的相关参数。

- 步骤1 登录VPC终端节点控制台。
- 步骤2 在左侧导航栏中选择"VPC终端节点 > 终端节点"。
- 步骤3 单击"购买终端节点",根据需要配置相关参数。
  - 1. "区域"选择"华北-北京四"。

文档版本 01 (2024-11-14)

- 2. "服务类别"选择"按名称查找服务"。
- "服务名称"输入"cn-north-4.aomaccess.df1ac4a2-7088-4cbe-990f-97ec3e121269"并单击"验证"。其他局点 "服务名称"可参考表7-1。
  - a. 若显示"已找到服务",继续后续操作。
  - b. 若显示"未找到服务",请检查"区域"是否和终端节点服务所在区域一致 或输入的"服务名称"是否正确。

表 7-1 AOM 后端终端节点服务名称

| 局点     | 服务名称                                                           |
|--------|----------------------------------------------------------------|
| 华北-北京四 | cn-north-4.aom-<br>access.df1ac4a2-7088-4cbe-990f-97ec3e121269 |
| 华东-青岛  | cn-east-5.aom-access.bf610bc3-24b5-43fa-<br>a6ae-74d64d601817  |

 "虚拟私有云、子网"等参数可以根据需要进行选择,详细参数配置请参见接口 型终端节点参数配置。

🛄 说明

"虚拟私有云"与已购买的弹性云服务器的"虚拟私有云"需一致。

- **步骤4**参数配置完成,单击"立即购买",进行规格确认。
  - 规格确认无误,单击"提交",任务提交成功。
  - 参数信息配置有误,需要修改,单击"上一步",修改参数,然后单击"提 交"。

----结束

步骤二(可选): 检查 VPC 内的 ECS 安全组配置

通过ECS验证到AOM域名的连通性。

- 步骤1 登录弹性云服务器 ECS控制台。
- 步骤2 在左侧导航栏中选择"弹性云服务器 > 弹性云服务器"。
- 步骤3 单击弹性云服务器名称,进入弹性云服务器的"基本信息"页签。
- 步骤4 检查弹性云服务器中的"虚拟私有云"与步骤一购买终端节点时选择的虚拟私有云是 否一致。
  - 若一致,则继续后续操作。
  - 若不一致,请修改配置使其保持一致。
- **步骤5** 在弹性云服务器的"基本信息"页签单击"安全组",在"安全组"的"出方向规则"页签中查看"协议端口"和"目的地址"的配置。

"协议端口"需要配置为"全部","目的地址"需要配置为"0.0.0.0/0",如果不 是,需要修改为对应取值。

----结束

#### 步骤三(可选):验证连通性

登录ECS通过curl接口验证连通性。

- 步骤1 登录弹性云服务器 ECS控制台。
- 步骤2 在左侧导航栏中选择"弹性云服务器 > 弹性云服务器"。
- 步骤3 单击主机列表"操作"列下的"远程登录",远程登录弹性云服务器。
- 步骤4 执行命令访问AOM的域名和端口。以访问华北-北京四局点为例,如图7-1所示。 curl aom-access.cn-north-4.myhuaweicloud.com:8443

图 7-1 访问 AOM 的域名和端口

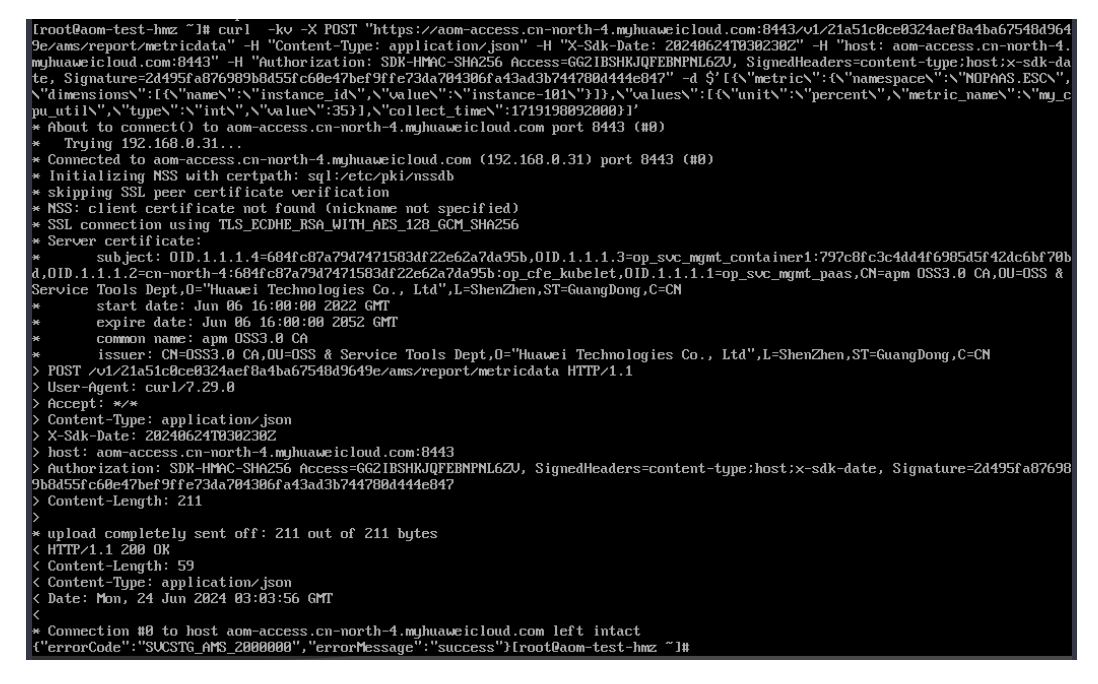

----结束

#### 步骤四: 自建机器通过专线访问 AOM 域名

自建机器可以通过直接访问VPC终端节点VPC-EP的IP,访问VPC-EP对接的域名,也可以通过在机器上配置域名解析,通过接口访问AOM服务。以下通过配置域名解析为例访问AOM服务。

**步骤1** 以Centos为例在自建机器中执行以下命令。 sudo vi /etc/hosts

**步骤2** 配置域名解析。例如,新增配置:

192.168.0.31 aom-access.cn-north-4.myhuaweicloud.com

"192.168.0.31"为VPC-EP的IP地址,"aom-access.cnnorth-4.myhuaweicloud.com"为AOM的域名。

----结束